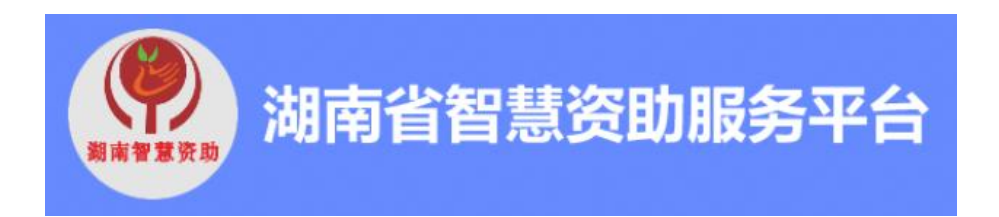

# 本专科生操作手册

V1.0版

2023年03月

| 第1章 登录              |
|---------------------|
| 第2章 申请家庭经济困难生5      |
| 2.1 电脑端申请家庭经济困难生5   |
| 2.2 移动端申请家庭经济困难生6   |
| 第3章 申请国家奖学金9        |
| 3.1 电脑端申请国家奖学金9     |
| 3.2 移动端申请国家奖学金16    |
| 第4章 申请国家励志奖学金18     |
| 4.1 电脑端申请国家励志奖学金18  |
| 4.2 移动端申请国家励志奖学金14  |
| 第5章 申请国家助学金16       |
| 5.1 电脑端申请国家助学金16    |
| 5.2 移动端申请国家助学金17    |
| 第6章 申请学费补偿助学贷款代偿19  |
| 6.1 电脑端学费补偿助学贷款代偿19 |
| 6.2 移动端申请学费补偿贷款代偿27 |
| 第7章 申请退役士兵复学或入学24   |
| 7.1 电脑端学费补偿助学贷款代偿24 |
| 7.2 移动端申请退役士兵复学/入学  |

# 目录

## 第1章 登录

**注意:**下文中的"立即注册 EEID 账号"进行注册,只能通过电脑端注册,或者 打开手机浏览器输入"https://zhzz.hnedu.cn/web/"进行网页端注册,<mark>移动端小</mark> 程序目前无法注册。

#### 1.1 如何登录

移动端:微信小程序搜索"湖南智慧资助",请先点击"立即注册 EEID 账号"进行注册,已注册忘记 EEID 或者密码,请点击"找回 EEID 账号或密码",账号为: EEID 账号, 密码为注册 EEID 设置的密码,绑定手机号之后,即可使用手机号码和密码登录。

如下图所示。

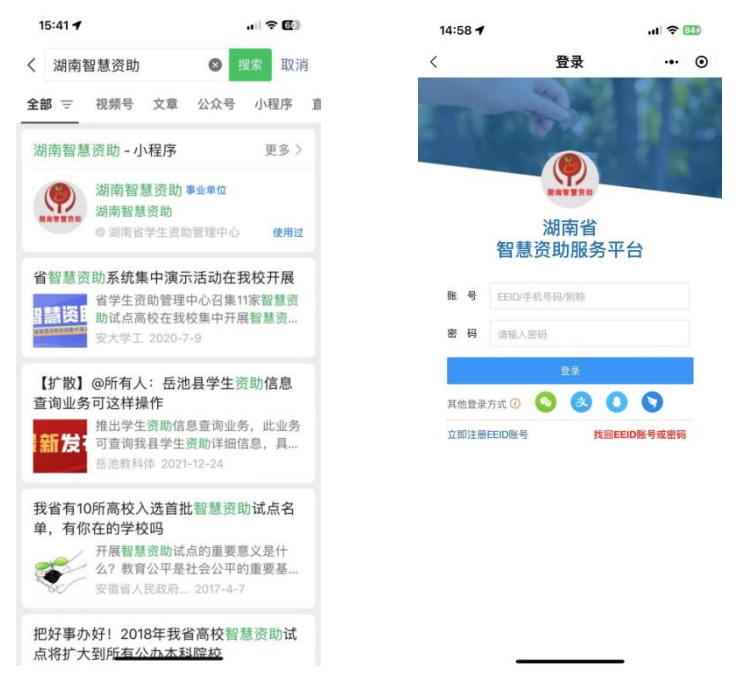

首次登陆,需要绑定个人信息,点击"学生",输入"身份证件号"、"姓名"和"学校",点击"提交",完成账号绑定,即可进入系统,身份证件号、姓名和学校必须准确,如一项信息不对则无法进行绑定。

| 14:57    |              | ul 🗢 🐻  |
|----------|--------------|---------|
| <        | 登录           | ••• •   |
| ① 您首次登录本 | 系统,请您绑定个     | 个人信息~ × |
|          | <b>()</b>    |         |
| "学生智     | 湖南省<br>慧资助服务 | "平台     |
| 学生       |              | 老师      |
| *身份证件号   |              | 请输入内容   |
| *姓名      |              | 请输入内容   |
| *学校      |              | 请选择>    |
|          |              |         |

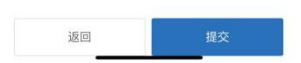

**电脑端**:打开浏览器输入"https://zhzz.hnedu.cn/web/"进入后,请先点击"立即注册 EEID 账号"进行注册,已注册忘记 EEID 或者密码,请点击"找回 EEID 账号或密码", 账号为: EEID 账号,密码为注册 EEID 设置的密码,绑定手机号之后,即可使用手机号码和 密码登录,绑定微信、支付宝、QQ、钉钉之后,可通过扫码快速登录,推荐使用谷歌浏览器。

登录界面如下:

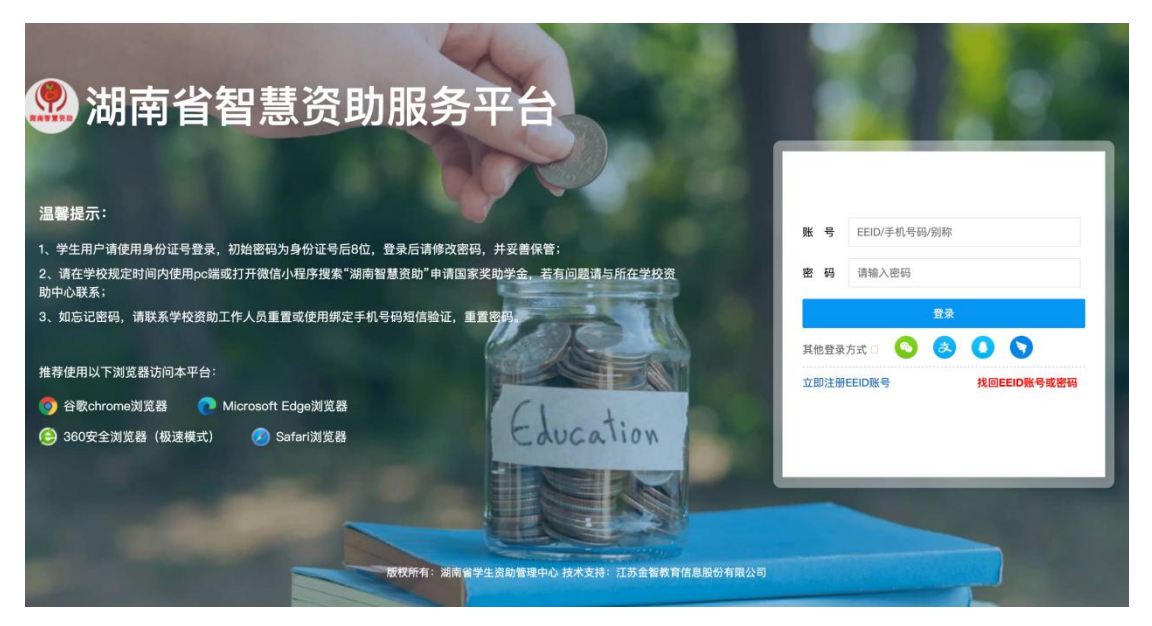

首次登陆,需要绑定个人信息,点击"学生",输入"身份证件号"、"姓名"和"学校",点击"提交",完成账号绑定,即可进入系统,身份证件号、姓名和学校必须准确,如一项信息不对则无法进行绑定。

| ● 您首次登录本系统,请您绑定个人 | 人信息~                        |
|-------------------|-----------------------------|
|                   | 学生 老师                       |
| * 身份证件号           | 请输入身份证件号                    |
| *姓名               | 请输入姓名                       |
| * 学校              | 请选择学校 ~                     |
|                   | 返回 <b>提交</b>                |
| 反权所有:湖南省学生)       | 直動管理中心 技术支持: 江苏金智教育信息股份有限公司 |

|                       |              | 欢迎注册申请I                  | EEID                             |                                              |
|-----------------------|--------------|--------------------------|----------------------------------|----------------------------------------------|
| $\odot$               | 选择你的角色       | 2 填写基本信息                 | ③ 注册                             | <del>]</del> 成功                              |
| 身份证件类型*               | 大陆居民身份证      |                          |                                  |                                              |
| 身份证号*                 | f            |                          | 1                                | 王慈事项:                                        |
|                       | 每个身份证号仅能注望 # | bit_Accin 自然还是这场头。<br>信息 | ×                                | 、豆xxxcclU來与過到问题,前往<br>錢申诉。<br>如注册时提示此皇俗证是可注册 |
| 真实姓名*                 | L. (         | ) 此身份证号已经注册 , 注册时        | 所生成的EEID:                        | EEID,请点击找回账号或密码?                             |
| -2ab                  | 姓名必须跟身份证上    | 43020700797,请记住约         | 您的EEID。                          | 填写完基本信息后,点击立即注                               |
| 所属学校*                 | 南华大学         |                          | 确定                               | 1,注册成功后可绑定任息快速登<br>方式。                       |
| 性别*                   | ● 男 ○ 女      |                          |                                  |                                              |
| 密 码*                  |              |                          |                                  |                                              |
| 确认密码*                 | •••••        |                          |                                  |                                              |
| 别称                    | 别称可作为用户名登录   |                          |                                  |                                              |
|                       | 返回           | 立即注册                     |                                  |                                              |
| 弹出这个窗口显示你们已经注册,你们就    | 退出并关闭网页,然后再M | 用里面 的EEID码登录,用EEID码登     | 登录之后会进入这个                        | 界面                                           |
| 弾出这个窗                 | 口显示你们        | ]已经注册( <mark>请</mark>    | 青务必记                             | <b>l</b> 录好自己的别称、                            |
|                       |              |                          |                                  |                                              |
| EEID,以及密码,            | 以后登录         | 系统要经常使                   | <mark>用</mark> ), <mark>得</mark> | 言要退出并关闭此网                                    |
| <mark>页</mark> ,再回到湖南 | 省智慧资助        | b服务平台"h                  | ttps://zh                        | zz.hnedu.cn/web/"                            |

进行登录。

忘记账号、密码的,可在登录界面点击"找回 EEID 账号或密码"。 或者按照登录界面进行联系: EEID 问题(重置密码、无法激活)请联 系 0731-85357668,客服 QQ: 2093582871。

### 以下这个操作界面是日常使用的系统。

| 》湖南省智慧资助服务平台                                                                                                    |                                                      |
|----------------------------------------------------------------------------------------------------|------------------------------------------------------|
| 温馨提示:<br>1、学生用户首次登载,请先注册EED账号或线回EED账号和密码,第一次进入系统后必需绑定个人身份证;绑定徽信、支<br>付宝、QQ或钉钉之后,可通过扫码快速登录智慧资助服务平台;                                                            | <ul><li>账 号 EEID/手机号码/别称</li><li>密 码 请输入密码</li></ul> |
| 2、諸在学校规定时间内使用pc碼或打开資信小程序搜索 "湖南省當货助"申请国家奖励学堂。若有回题调与指在学校资助中心联系; 3、EEID问题(重置密码、无法激活)请联系0731-85357668,客服QQ: 2093582871。                                           | 登录<br>其他登录方式 ① 💊 🌏 🚺 📎                               |
| 推荐使用以下浏览器访问本平台: <ul> <li>              · ③ 合歌chrome浏览器             · ④ Microsoft Edge浏览器             · ④ Safari浏览器             · ④ Safari浏览器      </li> </ul> | 立即注册EEID账号 找回EEID账号或案码                               |

首次登录湖南省智慧资助服务平台"https://zhzz.hnedu.cn/web/"后, 会进入以下这个界面,需要选择"学生"身份,输入身份证号、姓名、 学校等信息进入。 注意要正确填写个人信息!!!

| <ul> <li>② 您首次登录本系统,请您绑定个.</li> </ul>                                                                                                    | 人信息~     |
|----------------------------------------------------------------------------------------------------|----------|
|                                                                                                    | 学生 老师    |
| *身份证件号                                                                                                    | 请输入身份证件号 |
| *姓名                                                                                                    | 请输入姓名    |
| * 学校                                                                                                    | 请选择学校 ~  |
|                                                                                                    | 返回 提交    |
| 100000000000000000000000000000000000000                                                                                                    |          |
| and the second second se |          |
|                                                                                                    |          |

### 账号注册登录其他问题一览

1. 学生注册 EEID 账号必须要输入身份证号吗?

答:是的,此系统实行实名制,都需要使用身份证号。 部分人注册时,需要上传身份证照片,属于正常情况。

2. 学生原来已注册过,或者因注册时身份证识别错误 等各种原因,导致学生注册 EEID 的姓名、所属学校等信息 有误,怎么办?

答: 信息和本人不一致, 没有关系, 照常注册。但是 注册成功后, 登录进系统后, 必须把信息改过来。

3. 账号、密码忘记了怎么办?

忘记账号、密码的,可在登录界面点击"找回 EEID 账号或密码"。或者按照登录界面进行联系: EEID 问题(重

7

置密码、无法激活)请联系 0731-85357668,客服 QQ: 2093582871。

## 第2章 申请家庭经济困难生

#### 2.1 电脑端申请家庭经济困难生

第一步:点击"家庭经济困难生--家庭经济困难情况测评-学生申请",进入应用后如实 填写"家庭经济情况测评"表,上传对应佐证材料,填写完之后点击"下一步"。

| ○ 周前当<br>"当我网+教育"大平台<br>当 | 南省智慧资助服务平台 游给入关键词~                                                                              |      | ● 本专科生 |   |
|---------------------------|-------------------------------------------------------------------------------------------------|------|--------|---|
| ⋒ 首页                      | 首页 国家奖学金(本专科) × 家庭经济困难认定申请 ×                                                                    |      |        |   |
| G 家庭经济困难 ^                | ◎ 应用管理 / 家庭经济困难认定申请                                                                             |      |        |   |
| 家庭经济困难认定申请                | 学生申请 申请记录                                                                                       |      |        | I |
| 各 本专科生 · ^                | 家庭经济情况测评 2 申请信息                                                                                 |      |        | l |
| 国家奖学金申请(本专科)              |                                                                                                 |      |        |   |
| 国家励志奖学金申请(本:              | 1.特殊群体(政策优抚)                                                                                    |      |        |   |
|                           | 学生本人屬于以下一种类型或多种类型:原农村建档立卡户子女、城乡低保家庭子女、特国教助供养学生、经济困难残疾学生、经济困难残疾人子女、孤儿或事实无人<br>抚养、烈士子女、建住立卡困难职工子女 |      |        |   |
| 国家助学金申请(本专科)              | ◎ 学生本人属于乡村振兴部门监测的边缘易数贫户子女                                                                       |      |        |   |
| ◆ 服兵役管理 ~                 | ○ 本人家庭因病因灾因意外事故等别性支出较大或收入大幅临减导致基本生活出现严重困难                                                       |      |        |   |
|                           | ● 学生本人不需于以上任何一类                                                                                 |      |        |   |
|                           | 2.父亲职业                                                                                          |      |        |   |
|                           | ○ 公司股东、公司斋管、私营业主                                                                                |      |        |   |
|                           | ○ 公务员、事业单位或国有企业员工、个体经营户                                                                         |      |        |   |
|                           |                                                                                                 |      |        |   |
| -                         |                                                                                                 | 存为草稿 | 下一步    |   |

第二步:填写个人情况等信息。写完之后点击"提交"进入审核流程。

| 第四部<br>"主联网·教育"大平台<br>湖南 | 省智慧资助服务平台                    |                        | 请输入关键词~     |
|--------------------------|------------------------------|------------------------|-------------|
| <b>命</b> 首页              | 首页 国家奖学金(本专科) × 家庭经济困难认定申请 × |                        |             |
| <b>9 家庭经济困难</b> ^        | ◎ 应用管理 / 家庭经济困难认定申请          |                        |             |
| 家庭经济困难认定申请               | 学生申请 申请记录                    |                        |             |
| 各本专科生 个                  |                              | 🔗 家庭经济情况测评 ———— 😢 申请信息 |             |
| 国家奖学金申请(本专科)             | 个人信息                         |                        |             |
| 国家励志奖学金申请 (本专            |                              |                        | 出生日期        |
| 国家助学金申请 (本专科)            |                              |                        | 2003-09-30  |
|                          | 学校                           | 院系                     | 专业          |
| ₩ MOCHERAL               |                              | 计算机学院                  | 计算机         |
|                          | 年級                           | 班级                     | 政治面貌        |
|                          | 2021                         | 21级计算机1班               | 共青団员 ~      |
|                          | 性别                           | * 籍贯                   | 学制          |
|                          | ● 男 ◎ 女                      | 请选择~ ~ ~               | 4           |
| E                        |                              |                        | 上一步 符为草稿 提交 |

| ③ 対向名<br>3回転 → 100 · 100 · | 省智慧资助服务平台           | الم الم      | ⊘ 保存成功                        | The second   | 请输入关键词~  | a) 🧕 本专科生• |
|----------------------------------------------------------------------------------------------------|---------------------|--------------|-------------------------------|--------------|----------|------------|
| <b>命</b> 首页                                                                                                    | 首页 国家奖学金(本专科) ×     | 家庭经济困难认定申请 > |                               |              |          |            |
| © 家庭经济困难 ^                                                                                                    | ◎ 应用管理 / 家庭经济困难认定申请 | ř            |                               |              |          |            |
| 家庭经济困难认定申请                                                                                                    | 学生申请 申请记录           |              |                               |              |          |            |
| 各本专科生 个                                                                                                    |                     |              |                               |              |          |            |
| 国家奖学金申请(本专科)                                                                                                    |                     |              |                               | $\checkmark$ |          |            |
| 国家励志奖学金申请(本专                                                                                                    |                     |              |                               | 提交成功         |          |            |
| 国家助学金申请(本专科)                                                                                                    |                     |              |                               | 查看表单         |          |            |
| ◆ 服兵役管理 ~                                                                                                    |                     | 当前进度         |                               |              |          |            |
|                                                                                                    |                     |              | ●<br>提交申请                     | 院系审核         | 学校审核     |            |
|                                                                                                    |                     |              | 2023-02-21 16:38:10<br>学生提交申请 | 行曲批          | ·行動 (2)。 |            |
|                                                                                                    |                     |              |                               |              |          |            |
|                                                                                                    |                     |              |                               |              |          |            |
| 臣                                                                                                    |                     |              |                               |              |          |            |

第三步:在申请历史可以查看之前的申请记录和审核状态,也可以查看申请时提交的 信息,点击"打印申请表"即可导出申请表。

| 第時皆<br>"五联网+教育"大平台<br>湖南 | 省智慧资助服务平台     |                                                  |       | o 🧕 🕵 🔹 |
|--------------------------|---------------|--------------------------------------------------|-------|---------|
| @ 首页                     | 首页 国家奖学       | 1(本专科) × 家庭经济困难认定申请 ×                            |       |         |
| © \$200经济困难 ^            | 요 应用管理 / 家庭   | 经济困难认定申请                                         |       |         |
| 家庭经济困难认定由违               | 学生申请 申        | <b></b> 甫记录                                      |       |         |
| SUBSCIPTEMENT OF THE     | 全部学年          | v.                                               |       |         |
| 各本5科生 个                  |               |                                                  |       |         |
| 国家奖学金申请(本专科)             | D 2022-202    | 3学年                                              |       | 查看      |
| 国家励志奖学金申请(本专             | 1844          |                                                  |       |         |
| 国家助学金申请(本专科)             |               |                                                  |       |         |
| ◆ 服兵役管理 ~                |               |                                                  |       |         |
|                          | '             |                                                  |       |         |
|                          |               |                                                  |       |         |
|                          |               |                                                  |       |         |
|                          |               |                                                  |       |         |
|                          |               |                                                  |       |         |
| E                        |               |                                                  |       |         |
| ▲ 首页                     | 首页 申请家庭经济     | 國職生×                                             |       |         |
| () 安府经济困难 。              | ◎ 应用管理 / 申请家員 | 经济回难生 / 童香                                       |       |         |
|                          |               |                                                  |       |         |
| 甲语家题经济困难生                |               | 暫无数据                                             |       |         |
| 名 奖助学全(本专科生) ^           | 田遺信息          |                                                  |       |         |
| 申请国家奖学金 (本专科)            | 个人承诺内容        | 本人承诺上述所填写信息以及提供的相关材料真实有效,并向学校申请家庭经济回准认定。如有虚假,愿承述 | 担相应责任 |         |
| 申请国家励志奖学金                | 申请日期          | 2023-03-15                                       |       |         |
| 申请国家助学金(本专科)             | 评定信息          |                                                  |       |         |
| ◆ 服兵役管理 ^                | 认定等级          | 一般困难                                             |       |         |
| 申请服兵役教育资助                | 民主评定意见        | 通过                                               |       |         |
|                          |               |                                                  |       |         |
|                          | 院系意见          |                                                  |       |         |
|                          | 院系意见          | 同意                                               |       |         |
|                          | 甲根日期          | 2023-03-15                                       |       |         |
| E                        |               |                                                  |       | 打印申请表   |

### 2.2 移动端申请家庭经济困难生

第一步:点击"申请家庭经济困难生"之后,进入"学生申请"页面。

| 16:20                          | ul 🗢 🕼           | 16:16                                        | al 🗢 🖪                         |
|--------------------------------|------------------|----------------------------------------------|--------------------------------|
| 智慧资助                           | 服务平台 … 💿         | < 申请家庭经                                      | 济困难生 ④                         |
| 2、请输入关键词搜索                     |                  | 学生申请                                         | 申请记录                           |
| 我的应用                           |                  | ③ 请完成以下内容                                    |                                |
| 8                              | 0                | *基本信息                                        | 未完成                            |
| 申请家庭经济困<br>难生                  | 申请国家奖学金<br>(本专科) | *家庭人员信息                                      | 已完成                            |
| 0                              | <b>616</b>       | *家庭经济情况测评                                    | 未完成                            |
| 申请国家励志奖<br>学金                  | 申请国家助学金<br>(本专科) | 上学年受到资助信息                                    | 未完成                            |
| (学)<br>申请服兵役教育<br>资助           |                  | 本人承诺上述所填写信:<br>。<br>真实有效,并向学校中<br>如有虚假,愿承担相应 | 急以及提供的相关材料<br>青家庭经济困难认定。<br>责任 |
| 息公告资助政策                        |                  |                                              |                                |
| 湖南省学生资助管理<br>毕业生的一封信<br>3 16天前 | 裡中心致全省高校         |                                              |                                |
| 0                              | •                |                                              |                                |

第二步:填写"基本信息"、"家庭人员信息"、"家庭经济情况测评"和"上学年 受到资助信息"的相关信息,

| 16:16          |      | al 🕈 🕼     |                    | 16:17                             |            | .ıl 🕈 🕼 |
|----------------|------|------------|--------------------|-----------------------------------|------------|---------|
| <              | 基本信息 | ••• •      | <                  |                                   | 家庭人员信息     | ••• •   |
| 个人信息           |      |            | 同花                 | 在一个户口或者                           | 音长期生活在一起的家 | 《庭成员    |
| *籍贯            |      | 请选择>       | 家                  | 庭人员信息                             |            | 十 新增一条  |
| *本人联系电<br>话    | 18   | 3567890987 | <b>测</b><br>工<br>年 | <b>试</b><br>人 // 测试<br>收入: 200007 | 5元         | 测试      |
| 家庭信息           |      |            | 健原                 | 康状况:健康<br>删除记录                    |            |         |
| 家庭人口           |      | 2          |                    |                                   |            |         |
| 家庭人均年<br>收入(元) |      | 请选择>       |                    |                                   |            |         |
| 家长联系电<br>话     |      | 请输入内容      |                    |                                   |            |         |
| 详细通讯地<br>址     |      | 请输入内容      |                    |                                   |            |         |
| 家庭邮编           |      | 请输入内容      |                    |                                   |            |         |
| 贫困类型           |      |            |                    |                                   |            |         |
| 建档立卡贫<br>困家庭学生 |      | <b>○</b> 香 |                    |                                   |            |         |
|                | 确定   |            |                    |                                   | 确定         |         |

| 10.17                                                                        |                                                                       | ul 🗢 🖬                                                                                                    |        |           |         |
|------------------------------------------------------------------------------|-----------------------------------------------------------------------|----------------------------------------------------------------------------------------------------|--------|-----------|---------|
| <                                                                            | 家庭经济情况测评                                                              | ••• •                                                                                                    | 16:17  |           | .ıl 🕈 🕼 |
| 1.特殊群体                                                                       | (政策优抚)                                                                |                                                                                                    | <      | 上学年受到资助信息 | ••• •   |
| A.学生本<br>农村救助供人<br>文、<br>文、<br>生建档<br>大、<br>建<br>社                           | 人属于以下一种类型或多家<br>于户子女 经济困难抚疾学<br>子女、孤困难抚疾学<br>子女、孤儿或事实无人抚<br>立卡困难职工子女; | 神庭子、<br>祭子<br>安<br>宗<br>府<br>田<br>子<br>、<br>祭<br>田<br>子<br>、<br>、<br>府<br>田<br>子<br>、<br>、<br>特<br>国<br>子<br>、<br>、<br>特<br>国<br>子<br>、<br>、<br>特<br>国<br>子<br>、<br>、<br>、<br>特<br>国<br>子<br>、<br>、<br>、<br>、<br>、<br>、<br>、<br>、<br>、<br>、<br>、<br>、<br>、<br>、<br>、<br>、<br>、<br>、 | Ⅰ 上学年5 | 受到资助信息    | 十 新増一条  |
| <ul> <li>○ 該声字安</li> <li>○ C.本人家</li> <li>○ 大或收入</li> <li>○ D.学生本</li> </ul> | 八周丁乡勺振六司门监测目:<br>;<br>庭因病因灾因意外事故等<br>大幅缩减导致基本生活出;<br>人不属于以上任何一类;      | 则 <u>但</u> 琢勿致<br>则性支出较<br>现严重困难                                                                                                    |        | 请先新增一条    |         |
| 2.父亲职业                                                                       |                                                                       |                                                                                                    |        |           |         |
| <ul> <li>○ A.公司股</li> <li>○ B.公务员</li> <li>○ 营户;</li> </ul>                  | 东、公司高管、私宫业王;<br>、事业单位或国有企业员                                           | 工、个体经                                                                                                    |        |           |         |
| 〇 C.进城务                                                                      | 工人员或合同制工作人员;                                                          | ;                                                                                                    |        |           |         |
| ○ D.务农或                                                                      | 临时务工;                                                                 |                                                                                                    |        |           |         |
| ○ E.离家出                                                                      | 走、失踪(联)或去世;                                                           |                                                                                                    |        |           |         |
| ○ F.因身体                                                                      | 或其他原因无法就业;                                                            |                                                                                                    |        |           |         |
|                                                                              |                                                                       |                                                                                                    | -      |           |         |

第三步:填写完毕之后,勾选本人承诺信息,点击"提交"按钮,即可完成申请,审 核结束之后"微信--服务通知"发送审核结果提醒,请勿将小程序"湖南智慧资助"的消息 提醒功能关闭,关闭后无法接收到提醒。

| 16:18                    |                            | al † 60          | 16:18           |                                  | ul 🗢 🕼 | 12:26        |                              | .ıll 奈 | 49 |
|--------------------------|----------------------------|------------------|-----------------|----------------------------------|--------|--------------|------------------------------|--------|----|
| <                        | 申请家庭经济困难生                  | ± … ⊙            | <               | 申请家庭经济困难生                        | ••• •  | <            | 服务通知                         | Q      | Ξ  |
| 学生                       | 申请    申                    | 请记录              | 学               | 主申请 申请                           | 肯记录    | and an       | 3月15日 17:10                  | 2      |    |
| <ol> <li>请完成以</li> </ol> | 人下内容                       |                  |                 |                                  |        | 🧟 湖南智        | 慧资助                          |        |    |
| *基本信息                    | l.                         | 已完成 >            |                 | $\bigcirc$                       |        | 报名通知         |                              |        |    |
| *家庭人员                    | 信息                         | 已完成 >            |                 | <b>提交成功</b><br>请耐心等待审批完成~        |        | 报名状态<br>提示说明 | 审核已通过<br>您有困难认定的审核已<br>击查看详情 | 通过,    | 点  |
| *家庭经济                    | 到资助信息                      | □完成 >            |                 | 查看表单                             |        | 进入小程序        | 查看                           |        | >  |
|                          | 若上述所填写信息以及提<br>效,并回学校申请家庭经 | 供的相关材料<br>济困难认定。 | 审批流程            |                                  |        |              | 3月16日 15:44<br>慧资助           |        |    |
| 如有歷刊                     | 成,愿承担怕应页[[                 |                  | ✓ 提<br>20       | <b>经申请</b><br>)23-03-15 16:18:12 |        | 报名通知         |                              |        |    |
|                          |                            |                  | () 防<br>待       | <b>:系审核</b><br>审批                |        | 报名状态<br>提示说明 | 审核未通过<br>您有困难认定的审核未<br>击查看详情 | 通过,    | 点  |
|                          |                            |                  | ·<br>③ <b>学</b> | <b>校审核</b><br>审批                 |        | 进入小程序        | 查看                           |        | >  |
|                          |                            |                  |                 |                                  |        |              | 3月16日 15:44<br>慧资助           | -      |    |
| 存为                       | 草稿                         | 提交               |                 |                                  |        | 报名通知         |                              |        |    |

# 申请家庭经济困难认定其他问题一览

 1. 在申请家庭经济困难认定中,要求上传证明怎么 办?

请按照本人填写的内容,如实上传相关证明材料。没 有证明材料的,可上传书面承诺书,承诺书中需如实说明 个人基本信息及家庭经济困难情况并签字。

后期学校将根据中央下发的重点保障人群名单,对系 统上报的重点保障人群进行重点核查,严查相关材料。

2. 一般困难、困难、特别困难是如何认定的?

一般困难、困难、特别困难,目前全省没有统一标准, 由各校结合实际设定。

学校在开展家庭经济困难学生认定工作前,结合学校 实际,在系统设置困难等级初始分值,学生在系统申请认 定时,各个问题选项的分值非学校所设。

因本学期全省高校首次统一使用湖南省智慧资助服务 平台,在二级学院完成家庭经济困难认定工作后,学校将 根据学校困难学生情况,统一调整困难等级分值,确定最 终家庭经济困难学生认定结果。

3. 上一学年获取学生资助的情况,如何填写?

请将上一学年获得国家助学金、国家奖学金、励志奖 学金、校级奖学金等信息写入,没有的可以不写。

4. 班级民主评议如何开展?

12

学生班级应成立家庭经济困难学生认定民主评议小组, 民主评议小组由辅导员任组长,学生代表担任成员,评议小 组成员构成应多元化,不得全部由班委组成,要充分考虑班 委和普通同学、党员和群众、性别及宿舍等多方面因素,**需** 要申请家庭经济困难学生资格认定的同学不得担任评议小 组成员。

各班级组建班级民主评议小组,对班级学生在系统提交的困难申请(申请完毕后可由辅导员老师统一导出),组织 开展班级民主评议议程后,评议结果(模版见附件2)在班 级进行公示。

5. 此次家庭经济困难学生认定工作,学生需要提交纸质 材料吗?

一般不需要提交纸质材料,在班级民主评议环节,如果 需要相关证明材料纸质档,请配合提交,评议结束后,请自 行收回保存好。

6.国家奖学金、励志奖学金、国家助学金可以在系统申请了吗?

目前不可以,2024年秋季学期才开展国家奖助学金的申 请评审工作,请等待学校发通知。目前只开展 2021-2023 级 的家庭经济困难学生认定工作。

### 第3章 申请国家奖学金

#### 3.1 电脑端申请国家奖学金

第一步:点击"申请国家奖学金(本专科)",进入申请页面。

13

| 6  | 首页          | 首页 申请国家奖学金(本专科)× 申请国家励志奖学金× 申请国家助学金(本专科)×   |                    |
|----|-------------|---------------------------------------------|--------------------|
| Q  | 家庭经济困难 ~    | 器 我的应用                                      |                    |
| &  | 本专科生 ^      |                                             |                    |
|    | 申请国家奖学金(本专利 | 甲用水既近仍因处土 甲用固水天子业(个文件) 甲用固水用心天子业 甲用固水以      | 1子亚(平专杆) 甲硝酸六仅数月黄助 |
|    | 申请国家励志奖学金   |                                             |                    |
|    | 申请国家助学金(本专利 |                                             |                    |
| \$ | 服兵役管理 >     |                                             | 查看更多               |
|    |             | 第100 萬里市 萬田市 東京上共 ● 湖南省学生资助管理中心致全省高校毕业生的一封信 | 2023年02月27日        |

### 第二步:按系统提示填写学生申请信息;

| ◎ 家庭经济困难 ~            | ☑ 应用管理 / 国家奖学金(本专科) |                    |                    |  |
|-----------------------|---------------------|--------------------|--------------------|--|
| 名 本 <del>5科</del> 生 ^ | 学生申请 申请记录           |                    |                    |  |
| 国家奖学金申请 (本专科)         | <b>个人信息</b> * 姓名    | * 导份证号             | * 出生日期             |  |
| 国家励志奖学会申请 (本专         | 影学                  | 341181200012314567 | 2020-12-31         |  |
| 国家助学金申请 (本专科)         | * 学校<br>湖南农业大学      | * 院系<br>农学院        | * 专 <u>业</u><br>次学 |  |
| ◆ 服兵役管理 ~             | * 年级                | * 学制               | * 政治面貌             |  |
|                       | 2022                | 4                  | 中国共产党党员            |  |
|                       | * 性別                | * 民族               | *入学年月              |  |
|                       | 男                   | ~ 汉族               | ✓                  |  |
|                       | * 联系电话              |                    |                    |  |
|                       | 15812345678         |                    |                    |  |
| 1                     | 学习情况                |                    |                    |  |
|                       | * 必修课程数             | * 课程及格门数           | * 成绩排名总人数          |  |
|                       | 6                   | 6                  | 100                |  |

第三步:填写获奖情况(如果没有可忽略),点击"新增一条",输入相关信息;

| 获奖情况                            |                       |                  |  |
|---------------------------------|-----------------------|------------------|--|
| 获奖记录 - 1 <b>自 删</b> 除记录         | and remain literation |                  |  |
| *日期                             | * 架项名称                | * 頒奖单位           |  |
|                                 |                       | * 由達全時           |  |
| 中 <del>頃子年</del><br>2022-2023学年 |                       | - 田時変融<br>8000.0 |  |
| * 申请理由                          |                       |                  |  |
| 通输入~                            |                       |                  |  |
| 证明材料                            |                       |                  |  |
|                                 |                       |                  |  |

第四步:输入申请理由,要求不能少于 150-200 字,如果需要上传证明材料,点击"上 传材料"。

| <ul> <li>湖市市<br/>"1135月-18月"大平台</li> <li>湖市</li> </ul> | 有省智慧资助服务平台                                          |                                                |               | 诸镇入关键词-  | 0 ① 本专科生* |
|--------------------------------------------------------|-----------------------------------------------------|------------------------------------------------|---------------|----------|-----------|
| <b>企</b> 首页                                            | 首页 国家奖学金(本专科) ×                                     |                                                |               |          |           |
| ♡家庭经济困难 ~                                              | ① 应用管理 / 国家奖学金(本专科)                                 |                                                |               |          |           |
| 名 本专科生 · ^                                             | 学生申请 申请记录                                           |                                                |               |          |           |
| 国家奖学金申请(本专科)                                           | 获奖情况                                                |                                                |               |          | + 新増一条    |
| 国家励志奖学金申请(本专                                           | 获奖记录 - 1 音 删除记录                                     | * NP105 50 Ect                                 |               | * 四府市 雷行 |           |
| <b>田家助子並申请(本专科)</b>                                    | 2023-02-02                                          | 综合奖学金                                          |               | 湖南农业大学   |           |
| ◆ ■ 兵役管理 ~                                             | <b>申请信息</b><br>* 申请学年                               |                                                | * 申请金额        |          |           |
|                                                        | 2022-2023学年                                         | ~                                              | 8000.0        |          |           |
|                                                        | artigezetet                                         |                                                |               |          | 0 / 1000  |
| N                                                      | 证明材料                                                |                                                |               |          |           |
| l                                                      | 2.##11#<br>(仅支持doc, docx, xls, xlsx, ppt, pptx, pdf | , txt, rar, zip, jpg, jpg, png, gif 类型文件; 文件大小 | ·10.0MB以内:支持上 | 侍文件数量9个) |           |
|                                                        |                                                     |                                                |               |          | 提交        |

第五步:确认以上填写无误之后,点击"提交"按钮。

| ERR-BR" XTO   | 制省智慧资助服务平台                                                                  |                                         |                  | 请输入关键词~        | Q △ 本专科生* |
|---------------|-----------------------------------------------------------------------------|-----------------------------------------|------------------|----------------|-----------|
| 俞 首页          | 首页 国家奖学金(本专科) ×                                                             |                                         |                  |                |           |
| © 家庭经济困难 ~    | ② 应用管理 / 國家奖学金(本专科)                                                         |                                         |                  |                |           |
| 음 本专科生 - ^ -  | 学生申请 申请记录                                                                   |                                         |                  |                |           |
| 国家奖学全申请 (本专科) | 获奖情况                                                                        |                                         |                  |                | + 新譜一条    |
| 国家國志奖学金申请(本专  | 获奖记录 - 1 回 删除记录                                                             |                                         |                  | · TEX UP AN AN |           |
| 国家助学金申请(本专科)  | 2023-02-02                                                                  | 综合奖学会                                   |                  | 湖南农业大学         |           |
| ◆ 殿兵役管理 →     | <b>申请信息</b><br>● 申请学年<br>2022-2023学年                                        |                                         | • 申请金额<br>8000.0 |                |           |
|               | * 田请理由                                                                      |                                         |                  |                |           |
|               | 中國語由                                                                        |                                         |                  |                | 4 / 1000  |
|               | 证明材料<br><del>2 点出其句</del><br>(仅支持doc, docx, xls, xlsx, ppt, pptx, pdf, txt, | rar, zip, jpg, jpeg, png, gif 类型文件; 文件头 | -小10.0MB以内;支持上传文 | 件数量9个)         |           |
| E             |                                                                             |                                         |                  |                | 提文        |

第六步:点击"查看审批流程",可查询审核进度和资金发放情况,点击右下角"打印申请表"即可导出国家奖学金申请表。

| 口通过          |        |             |     |              | 杏美家批冻和               |
|--------------|--------|-------------|-----|--------------|----------------------|
| CARA         |        |             |     |              | 302.100 HP 310.00.12 |
| 个人信息         |        |             |     |              |                      |
| 姓名           |        | 身份证号        |     | 出生日期         | 2002-03-13           |
| 学校           | 湖南师范大学 | 院系          | 商学院 | 牵亚           | 会计学                  |
| 年级           | 2020   | 学制          | 4   | 政治面貌         | 共青团员                 |
| 性别           | 女      | 民族          | 汉族  | 入学年月         | 2020-09              |
| 联系电话         |        |             |     |              |                      |
| 学习情况         |        |             |     |              |                      |
| 必修课程数        | 30     | 课程及格门数      | 30  | 成绩排名总人<br>数  | 90                   |
| 成绩排名名次       | 20     | 综合考评总人<br>数 | 90  | 综合考评排名<br>名次 | 20                   |
| 实行综合考评<br>排名 | 是      |             |     |              |                      |
| 25 32 48 10  |        |             |     |              |                      |

|              |                |             |     | 请输入关键词 | 当前进度                                                                    |
|--------------|----------------|-------------|-----|--------|-------------------------------------------------------------------------|
| 首页 申请国家奖     | 学金(本专科) ×      |             |     |        |                                                                         |
| ▲ 应用管理 / 申请国 | 家奖学金(本专科) / 查看 |             |     |        | ● 提交申请<br>2023-03-09<br>学生提交申请                                          |
| ① 已通过        |                |             |     |        | ● 辅导员审核                                                                 |
| 个人信息         |                |             |     |        | 2023-03-17 09:37:30<br>审批意见: 111111111111111111111111111111111111       |
| 姓名           |                | 身份证号        |     | 出生     | 111111111111111111111111111111111111111                                 |
| 学校           | 湖南师范大学         | 院系          | 商学院 |        | 111                                                                     |
| 年级           | 2020           | 学制          | 4   | 政治     | 行阮糸車核     2023-03-17 09:43:49                                           |
| 性别           | 女              | 民族          | 汉族  | 入学     | 审批意见:同意                                                                 |
| 联系电话         | 1              |             |     |        | 4. 法学协定核                                                                |
| 学习情况         |                |             |     |        | 2023-03-17 10:50:28                                                     |
| 必修课程数        | 30             | 课程及格门数      | 30  | 成績排名   | 审批意见:经评审,并在校内公示5个工作日,无异<br>议,现报请批准该同学获得国家奖学金。                           |
| 成绩排名名次       | 20             | 综合考评总人<br>数 | 90  | 综合考许   | <ul> <li>专家审核</li> <li>2023-03-21 17:27:18</li> <li>审批意见: 同意</li> </ul> |
| 实行综合考评<br>排名 | 是              |             |     |        |                                                                         |
| 获奖情况         |                |             |     |        | 资金发放情况                                                                  |
|              |                |             |     |        | 是否发放:是                                                                  |
|              |                |             |     |        | 发放时间: 2023-03-22                                                        |
|              |                |             |     |        | 发放金额: 8000.0                                                            |

### 3.2 移动端申请国家奖学金

第一步:点击我的应用中的"申请国家奖学金(本专科)";

| 11:12 🖸        | 🛯 🗿 1009 🛜 💷 1911 4911 💷                |
|----------------|-----------------------------------------|
| く 智慧资助服务平台     | ••• •                                   |
| Q 请输入关键词搜索     | A                                       |
| 我的应用           |                                         |
| ● 申请家庭经济困难生    | (本) (本) (本) (本) (本) (本) (本) (本) (本) (本) |
| 申请国家励志奖学金      | 申请国家助学金(本<br>专科)                        |
| 申请服兵役教育资助      |                                         |
| 信息公告资助政策       |                                         |
|                |                                         |
| 暂无             | 内容 ~                                    |
| <b>①</b><br>主页 | 武的                                      |

第二步:填写"个人信息"、"学习情况"、"获奖情况"、"申请理由(需要填写 150-200 个字)"等信息,点击"提交"按钮即可完成申请;

| 11:12 0      | N 6 99 8 8 6 5 1 5 1 (平) | 11:13 🖸         | N Ö 128 🛜 🖾 111 111 📧 |             |            |
|--------------|--------------------------|-----------------|-----------------------|-------------|------------|
| / 由连国家牧学会 /3 | ***                      | く 申请国家奖学金(      | 本科 ••• •              |             |            |
| \ 甲項国家关子並 (4 | 44 U                     | 454 44- min 144 | da 14 19 2            | く 甲请国家奖学金(2 | \$*科 ●     |
| 学生申请         | 申请记录                     | 字生申请            | 甲谓记录                  | 学生申请        | 申请记录       |
| -            |                          | Ø               |                       | -           |            |
|              |                          | 个人信息            | 申请信息                  |             |            |
| 个人信息         | 甲请信息                     |                 |                       |             |            |
| 个人信息         |                          | 获奖情况            | 新增一条                  | C           |            |
| 联系方式         |                          |                 |                       | 提交          | 成功         |
| 5117J20      |                          | 请先新             | 增一条                   | 请耐心等待       | 审批完成~      |
| 学习情况         |                          |                 |                       | 杳看          | 表单         |
| 必修课程数        | 请输入内容                    | 市法信息            |                       |             |            |
| 课程及格门数       | 请输入内容                    | 中頃信忌            |                       |             |            |
| 成绩排名总人       |                          | 申请学年            | 2022-2023学年 >         | 审批流程        | <b>乏成功</b> |
| 数            | 请输入内容                    | 申请金额            | 8000.0                | - 坦杰由法      |            |
| 成绩排名名次       | 请输入内容                    | *申请理由           |                       | 2023-03-14  |            |
| 综合考评总人<br>数  | 请输入内容                    | 测试测试            |                       | ● 待院系审核     |            |
| 综合考评排名<br>名次 | 请输入内容                    |                 |                       | 待审批         |            |
| 实行综合考评       | -                        |                 | 4/200                 | (3) 待字校审核   |            |
| 排名           | 是〉                       | 证明材料            | ●上传附件                 | 152 142 204 |            |
|              |                          |                 |                       | ④ 专家审核      |            |
|              | -#                       | 上一步             | 提交                    | 待审批         |            |

第三步:查看学生申请信息、审批进度及资金发放情况,审核结束之后"微信--服务通知"发送审核结果提醒,请勿将小程序"湖南智慧资助"的消息提醒功能关闭,关闭后无法接收到提醒。

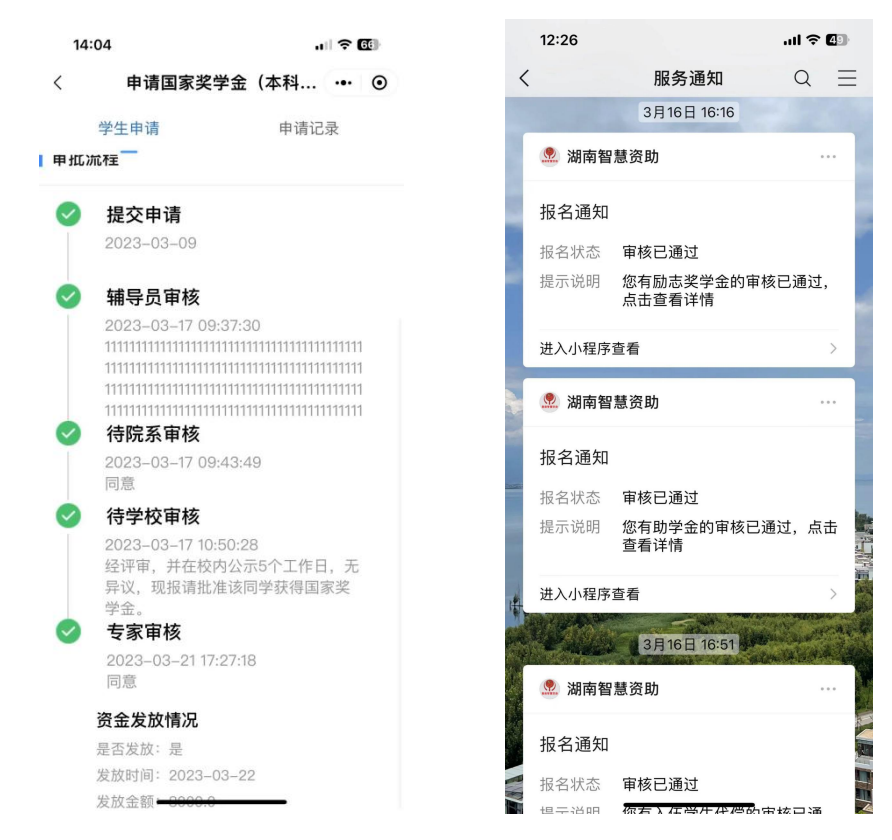

# 第4章 申请国家励志奖学金

#### 4.1 电脑端申请国家励志奖学金

第一步:点击"申请国家励志奖学金",进入申请页面,申请国家励志奖学金必须家庭 经济困难生认定通过,否则无法提交申请。

| ⋒ 首页        | 首页 申请国家奖学金(本专科) × 申请 | 国家励志奖学金× 申请国家助学金(本专科)×                                 |            |        |
|-------------|----------------------|--------------------------------------------------------|------------|--------|
| C 家庭经济困难 ~  | 应用管理/申请国家励志奖学金       |                                                        |            |        |
| 各本专科生 ^     | 学生申请 申请记录            |                                                        |            |        |
| 申请国家奖学金(本专利 | 个人信息<br>姓名           | 身份证号                                                   | 出生日期       |        |
| 申请国家励志奖学金   | 陈旭                   |                                                        | 2000-09-14 |        |
| 申请国家助学金(本专利 | 性别                   | 学校                                                     | 院系         |        |
| ◆ 服兵役管理 ∨   | 大<br>专业<br>(4.00     | · 제미가 507UPP 01201 약 전 위가 가지.<br><b>学당</b><br>19230207 | 政治面貌       |        |
|             | R族                   | 入学年月                                                   | 学制         |        |
|             | 汉族                   | ~                                                      | 4          |        |
|             | 年级<br>2022           | * 联系电话<br>Imm:// 9000 MA7                              |            |        |
|             | 曾获奖励                 |                                                        |            | + 新增一条 |
|             |                      | 油也能得到。从~~                                              |            |        |
| -           |                      |                                                        |            | 提交     |

第二步:填写"个人信息"、"曾获奖励"、"家庭经济情况"、"家庭人员信息"、 "学习情况"、"申请理由(可多选,选择"其他"需要填写情况说明)"等信息。填写完之 后点击"提交"进入审核流程。

| ⑥ 首页           | 首页 申请国家励品            | 家奖学金 ×              |                   |                     |                           |                |
|----------------|----------------------|---------------------|-------------------|---------------------|---------------------------|----------------|
| ♡ 家庭经济困难生 ──   | 应用管理 / 申请国部     申请国部 | 家励志奖学金              |                   |                     |                           |                |
| 음 奖助学金(本专科生) ^ | 学生申请 申请记:<br>        | ₹                   |                   |                     |                           |                |
| 申请国家奖学金        | " BFUNE              | 没有                  | ··· +4X/\ 0-20000 | ♡ 随原小爪              | 健康                        |                |
| 申请国家励志奖学金      | 学习情况                 |                     |                   |                     |                           |                |
| 申请国家助学金        | * 必修课程数              | 请输入~                | ★ 课程及格门<br>数      | 请输入~                | * 成绩排名总<br>人数             | 请输入-           |
|                | * 成绩排名名<br>次         | 请输入-                | *综合考评排<br>名总人数    | 请输入~                | *综合考评排<br>名名次             | 请输入~           |
|                | 实行综合考评<br>排名         | • 是 0 否             |                   |                     |                           |                |
|                | 申请信息                 |                     |                   |                     |                           |                |
|                | 申请学年                 | 2022-2023学年         |                   | → 申请金额              | 5000.0                    |                |
|                | ★ 申请理由               | 家庭遭受自然灾害<br>家庭欠债 其他 | 家庭還受突发意外事件 🗌 家    | <u>鹿成员因残疾</u> 年迈而劳动 | 幼能力弱情况 家庭适龄就 <sup>4</sup> | 学子女较多 💿 家庭成员失业 |
|                |                      |                     |                   |                     |                           |                |
| _              |                      |                     |                   |                     |                           | 提交             |

第三步:点击"查看审批流程",可查询审核进度和资金发放情况,点击右下角"打印申请表"即可导出国家励志奖学金申请表。

| 日宮理 / 中頃国の                                                                                                    | R励志奖学金 / 宣看                                                                                                 |                                                                    |                                                                                                    |                                                                                                    |                                                                                                    |
|----------------------------------------------------------------------------------------------------|----------------------------------------------------------------------------------------------------|--------------------------------------------------------------------|----------------------------------------------------------------------------------------------------|----------------------------------------------------------------------------------------------------|----------------------------------------------------------------------------------------------------|
| 已通过                                                                                                    |                                                                                                    |                                                                    |                                                                                                    |                                                                                                    | 查看审批派                                                                                                    |
| 个人信息                                                                                                    |                                                                                                    |                                                                    |                                                                                                    |                                                                                                    |                                                                                                    |
| 姓名                                                                                                    | 肖笛                                                                                                    | 身份证号                                                               |                                                                                                    | 出生日期                                                                                                    | 2023-03-16                                                                                                    |
| 性别                                                                                                    | 男                                                                                                    | 学校                                                                 | 湖南师范大学                                                                                                    | 院系                                                                                                    | 化学化工学院                                                                                                    |
| 专业                                                                                                    | 化工与制药类                                                                                                    | 学号                                                                 | 123123                                                                                                    | 政治面貌                                                                                                    | 中国共产党党员                                                                                                    |
| 民族                                                                                                    | 汉族                                                                                                    | 入学年月                                                               | 2023-03                                                                                                    | 学制                                                                                                    | 4                                                                                                    |
| 年级                                                                                                    | 2022                                                                                                    | 联系电话                                                               | 13988886666                                                                                                    |                                                                                                    |                                                                                                    |
| 曾获奖励                                                                                                    |                                                                                                    |                                                                    |                                                                                                    |                                                                                                    |                                                                                                    |
| 暂无获奖信息                                                                                                    |                                                                                                    |                                                                    |                                                                                                    |                                                                                                    |                                                                                                    |
|                                                                                                    |                                                                                                    |                                                                    |                                                                                                    |                                                                                                    |                                                                                                    |
| 佐证材料                                                                                                    |                                                                                                    |                                                                    |                                                                                                    |                                                                                                    |                                                                                                    |
| 佐证材料                                                                                                    | 无财件                                                                                                    |                                                                    |                                                                                                    |                                                                                                    |                                                                                                    |
|                                                                                                    |                                                                                                    |                                                                    |                                                                                                    |                                                                                                    |                                                                                                    |
| 家庭经济情况                                                                                                    |                                                                                                    |                                                                    |                                                                                                    |                                                                                                    |                                                                                                    |
|                                                                                                    |                                                                                                    |                                                                    |                                                                                                    |                                                                                                    |                                                                                                    |
|                                                                                                    |                                                                                                    |                                                                    |                                                                                                    |                                                                                                    | 1000000 (00000) 000000 (000000)                                                                                                    |
|                                                                                                    |                                                                                                    |                                                                    |                                                                                                    |                                                                                                    | 4 4 PTP - T- PPP - 1-2 401 1 Lond 2                                                                                                    |
|                                                                                                    |                                                                                                    |                                                                    |                                                                                                    |                                                                                                    | 13 PP-T HEAK ALLEY                                                                                                    |
|                                                                                                    |                                                                                                    |                                                                    |                                                                                                    |                                                                                                    | 33 PP T 1994X                                                                                                    |
|                                                                                                    |                                                                                                    |                                                                    |                                                                                                    | 请输入关键词 当前说                                                                                                    | tg                                                                                                    |
| 申请国家类                                                                                                    | 2学金(本专科) × 申请国家励志奖学                                                                                         | 途 ×                                                                |                                                                                                    | 请输入关键词 当前认                                                                                                    | tg                                                                                                    |
| · 申请国家选                                                                                                    | (学金(本专科) × 申请国家励志奖学                                                                                         | ±â ×                                                               |                                                                                                    | 请输入关键问 当前注<br>202<br>学生                                                                                                    | <b>主要</b><br>1-03-09<br>超2時頃                                                                                                    |
| : 申请国家多<br>应用管理 / 申请目                                                                                                    | 《学金(本专科)× 申请国家励志英学<br>印家励志奖学金 / 查看                                                                          | 金 ×                                                                |                                                                                                    | (请输入关键词 当前)<br>202<br>学生                                                                                                    | <b>主度</b><br>                                                                                                    |
| : 申请国家3<br>立用管理 / 申请回<br>) 己通过                                                                                                    | 2学金(本专科) × 申请国家励志奖学<br>申请国家励志奖学金 / 查看                                                                       | 金 ×                                                                |                                                                                                    | 10日日<br>10日日<br>10日日<br>10日日<br>10日日<br>10日日<br>10日日<br>10日日                                                                                                    | ±度<br>                                                                                                    |
| 車請国家3<br>立用管理 / 申请回<br>已通过                                                                                                    | 《学金(本专科) × 申请国家励志英学<br>申请国家励志英学<br>申请国家励志英学<br>申请国家励志英学<br>申请国家励志英学                                         | ±â ×                                                               |                                                                                                    |                                                                                                    | ±度<br>→-03-09<br>此交中请<br>労 <b>員可報経</b><br>=0.2-16 1562-259<br>電道: 111111111111111111111111111111111111                                                                                                    |
| <ul> <li>申请国家券</li> <li>立用管理 / 申请回</li> <li>司 已通过</li> <li>个人信息</li> </ul>                                                                                                    | 2学金(本专科) × 申请国家励志求学<br>申请国家励志求学金 / 查看                                                                       | ±<br>±<br>±<br>±<br>±<br>±<br>±<br>±<br>±<br>±<br>±<br>±<br>±<br>± |                                                                                                    | <b>11副夫人保护</b><br>202<br>日朝<br>204<br>日朝<br>204<br>日朝<br>111<br>1111<br>1111                                                                                                    | ±度<br>→-03-09<br>此交中頃<br>労励事務<br>■23-111111111111111111111111111111111111                                                                                                    |
| <ul> <li>申请国家3</li> <li>应用管理 / 申请II</li> <li>已通过</li> <li>个人信息</li> <li>姓名</li> </ul>                                                                                                    | (学金(本专科) × 申请国家励志奖学<br>申请国家励志奖学金 / 查看<br>肖简                                                                 | 途 ×<br>身份证号                                                        |                                                                                                    | 11日本人会に<br>202<br>日本<br>日本<br>日本<br>日本<br>日本<br>日本<br>日本<br>日本<br>日本<br>日本<br>日本<br>日本<br>日本                                                                                                    | 1-03-00<br>上2200<br>一23-00<br>一型工作:<br>一型工作:<br>一工作:<br>一型工作:<br>一型工作:<br>一型工作:<br>一型工作:<br>一型工作:<br>一型工作:<br>一型工作:<br>一型工作:<br>一型工作:<br>一型工作:<br>一型工作:<br>一工作:<br>一工作:<br>一工作:<br>一工作:<br>一工作:<br>一工作:<br>一工作:<br>一                                                                                                    |
| <ul> <li>申请国家3</li> <li>或用管理 / 申请回</li> <li>已通过</li> <li> <b>个人信息</b>         姓名         任知         ①         ①         ①         ②         ②         ②         ②         ②         ③         ③         ③         ③         ③         ③         ③         ③         ③         ③         ③         ③         ③         ④         ④         ④         ⑤         ●         ●         ●         ●         ●         ●         ●         ●         ●         ●         ●         ●         ●         ●         ●         ●         ●         ●         ●         ●         ●         ●         ●         ●         ●         ●         ●         ●         ●         ●         ●         ●         ●         ●         ●         ●         ●         ●         ●         ●         ●         ●         ●         ●         ●         ●         ●         ●         ●         ●         ●         ●         ●         ●         ●         ●         ●         ●         ●         ●         ●         ●         ●         ●         ●         ●         ●         ●         ●         ●         ●         ●         ●         ●         ●         ●         ●         ●         ●         ●         ●         ●         ●         ●         ●         ●         ●</li></ul>                                                                                                    | (学金(本专科) × 申请国家助志支学<br>申请国家助志支学金 / 查看<br>肖笛<br>男                                                            | ☆ ×<br>身份证号<br>学校                                                  | President Room (日本語)<br>President Room (日本語)<br>湖南南方大学                                                                                                    | 11日本人会に取<br>202<br>日本<br>日本<br>日本<br>日本<br>日本<br>日本<br>日本<br>日本<br>日本<br>日本<br>日本<br>日本<br>日本                                                                                                    | ま の                                                                                                    |
| <ul> <li>中请国家3</li> <li>立用管理/申请国</li> <li>已通过</li> <li>个人信息</li> <li>姓名</li> <li>姓名</li> <li>姓名</li> <li>姓名</li> </ul>                                                                                                    | (学金(本专科)× 申请国家助志支学<br>申请国家助志支学金 / 查看<br>肖指<br>男<br>化工与制药美                                                   | 金 ×<br>身份证号<br>学校<br>学校                                            | <sup>4440000000000000000000000000000000000</sup>                                                                                                    | なの当<br>日 副 夫人 紀 和<br>1 副 夫人 紀 和<br>日 副 夫人 紀 和<br>日<br>日<br>日<br>日<br>日<br>日<br>日<br>日<br>日<br>日<br>日<br>日<br>日                                                                                                    | 103-09<br>加速次申请<br>多の3-09<br>高型 + 101552:59<br>電話 - 11111111111111111111111111111111111                                                                                                    |
| <ul> <li>申请国家发<br/>道用管理/申请团<br/>向已通过</li> <li>个人信息</li> <li>姓名<br/>任别<br/>专业<br/>民族</li> </ul>                                                                                                    | (学金(本专科)× 申请国家助志支学<br>申请国家助志支学金 / 查看<br>肖指<br>男<br>化工与制药类<br>辺族                                             | 金 ×<br>身份证号<br>学校<br>学等<br>入学年月                                    | - <sup> </sup>                                                                                                    | な師生<br>日間夫人紀和<br>202<br>生学<br>生学<br>202<br>202<br>101<br>101<br>101<br>101<br>101<br>101                                                                                                    |                                                                                                    |
| <ul> <li>申请国家发<br/>成用管理/申请届</li> <li>申请届</li> <li>申请届</li> <li>使名</li> <li>使别</li> <li>使名</li> <li>性別</li> <li>专业</li> <li>民族</li> <li>年初</li> </ul>                                                                                                    | 2学金(本专科)× 申请国家助志支学<br>申请国家助志支学金 / 查看<br>肖指<br>男<br>化工与制药类<br>辺族<br>2022                                     | 金 ×<br>身份证号<br>学校<br>学等<br>入学年月<br>联系电话                            | - <sup> </sup>                                                                                                    |                                                                                                    |                                                                                                    |
| <ul> <li>中请国家支</li> <li>助書理/申请</li> <li>中请</li> <li>の</li> <li>の</li></ul>                                                                                                    | 2学金(本专科)× 申请国家助志支学<br>申请国家助志支学金 / 查看<br>肖笛<br>男<br>化工与制药类<br>汉族<br>2022                                     | 金 ×<br>身份证号<br>学校<br>学号<br>入学年月<br>联系电话                            | ページングスター、日本の一番の一番の<br>湖南市市大学<br>123123<br>2023-03<br>1396886666                                                                                                    | <b>វ術主</b><br>202<br>世界<br>中朝<br>中朝<br>101<br>101<br>101<br>101<br>101<br>101<br>101<br>101<br>101<br>10                                                                                                    |                                                                                                    |
| <ul> <li>申请国家求<br/>· 申请国家求<br/>· · · · · · · · · · · · · · ·</li></ul>                                                                                                    | 2学金(本专科)× 申请国家助志支学<br>申请国家助志支学<br>申请国家助志支学<br>支<br>重<br>月前<br>男<br>化工与制药类<br>汉族<br>2022                     | 金 ×<br>身份证号<br>学校<br>学号<br>入学年月<br>联系电话                            | - <b>ページン・モーロー 「「」」</b><br>- 小田で - 小田(「」」)<br>- 小田で 小田(「」」)<br>- 小田で 小田(」)<br>- 小田(」)<br>- 小田()<br>- 小田())<br>- 小田())<br>- 小田())<br>- 小田())<br>- 小田()<br>- 小田())<br>- 小田()<br>- 小<br>- 小<br>- 小<br>- 小<br>- 小<br>- 小<br>- 小<br>- 小 | 302<br>202<br>単単<br>単単<br>102<br>102<br>102<br>102<br>102<br>102<br>102<br>102                                                                                                    | 100-00<br>0-03-00<br>200-00<br>200 |
| <ul> <li>申请国家求<br/>或用智理/申请团<br/>动口通过</li> <li>个人信息</li> <li>姓名<br/>住別<br/>专业<br/>民族<br/>年级</li> <li>普获契助<br/>智元保奖信息</li> <li>佐证材料</li> </ul>                                                                                                    | 2学金(本专科)× 申请国家助志支学<br>申请国家助志支学金 / 查看<br>肖笛<br>男<br>化工与制药类<br>辺族<br>2022                                     | 金 ×<br>身份证号<br>学校<br>学号<br>入学年月<br>联系电话                            | Americanae<br>湖南峠五大学<br>123123<br>2023-03<br>1396886666                                                                                                    |                                                                                                    |                                                                                                    |
| <ul> <li>中请国家求</li> <li>(1) (1) (1) (1) (1) (1) (1) (1) (1) (1)</li></ul>                                                                                                    | 2学金(本专科)× 申请国家助志支学<br>申请国家助志支学金 / 查看<br>肖前<br>男<br>化工与制药类<br>汉族<br>2022                                     | 金 ×<br>身份证号<br>学校<br>学号<br>入学年月<br>联系电话                            | ・<br>・<br>・<br>・<br>・<br>・<br>・<br>・<br>・<br>・<br>・<br>・<br>・<br>・                                                                                                    | <b>11世 11世 11世 11世 11世 11世 11世 11世 11世 11世</b>                                                                                                    | 10-03-09<br>20-03-09<br>20-03-01 15:52:59<br>20-31-01 15:52:59<br>20-31-01 15:55:49<br>至意: 同應<br>20-31-01 15:55:49<br>至意: 同應<br>20-31-01 15:05:49<br>至意: 同應                                                                                                    |
|                                                                                                    | (学金(本专科)× 申请国家助志支学<br>単前<br>単前<br>男<br>化工与制药类<br>辺族<br>2022                                                 | 金 ×<br>身份证号<br>学校<br>学号<br>入学年月<br>联系电话                            | - サーン・エーマー (1) (1) (1) (1) (1) (1) (1) (1) (1) (1)                                                                                                    | 13日本<br>13日本<br>13日本 | 10-03-09<br>此交中请<br>0-03-06 1552:59<br>震: 111111111111111111111111111111111111                                                                                                    |
| <ul> <li>申请回家求</li> <li>申请回家求</li> <li>申请回家求</li> <li>申请回家求</li> <li>● 「「」」</li> <li>● 「」」</li> <li>● 「」</li> <li>● 「」</li> <li>● 「」</li>     &lt;</ul> | 学金(本专科)× 申请国家助志支学<br>単前<br>男<br>化工与制药类<br>汉及族<br>2022                                                       | 金 ×<br>身份证号<br>学校<br>学号<br>入学年月<br>联系电话                            | <ul> <li>・・・・・・・・・・・・・・・・・・・・・・・・・・・・・・・・・・・・</li></ul>                                                                                                    | な師生<br>11世大人紀元<br>202<br>上学<br>上学<br>11世<br>1111<br>11111<br>1111<br>11111<br>1111<br>1111<br>1111<br>1111<br>1111<br>111    |                                                                                                    |
| <ul> <li>申请国家共</li> <li>立用管理 / 申请印</li> <li>己請过</li> <li>个人信息</li> <li>姓名</li> <li>姓名</li> <li>姓名</li> <li>使名</li> <li>使名</li> <li>第40</li> <li>安郎</li> <li>夏安</li> <li>官法</li> <li>年初</li> <li>位式</li> </ul>                                                                                                    | 学金(本专科) × 申请回家助志支学<br>(学金) + 全<br>(学金) - 全<br>一<br>一<br>一<br>一<br>一<br>一<br>一<br>一<br>一<br>一<br>一<br>一<br>一 | ☆ × 身份证号 学校 学号 入学年月 联系电话                                           | ************************************                                                                                                    | 11日本<br>11日本<br>11日本 | - 0-3-09 - 0-3-09 - 0-3-06 - 0-3-06                                                                                                    |

### 4.2 移动端申请国家励志奖学金

第一步:点击我的应用中的"申请国家励志奖学金",申请国家励志奖学金必须家庭经济困难生认定通过,否则无法提交申请;

| 11:12 0        | 11 <b>6</b> 12 9 9 13 13 1 13 1 13 1 |
|----------------|--------------------------------------|
| く 智慧资助服务平台     | ·•• •                                |
| Q 请输入关键词搜索     |                                      |
| 我的应用           |                                      |
| ● 市家庭经济困难生     | 申请国家奖学金(本<br>专科)                     |
| 申请国家励志奖学金      | (本<br>車浦国家助学金(本<br>专科)               |
| 申请服兵役教育资助      |                                      |
| 信息公告资助政策       |                                      |
|                |                                      |
| 智无             | 内容~                                  |
| <b>〇</b><br>主页 | <b>.</b><br>\$2,39                   |

第二步:填写"个人信息"、"曾获奖励"、"家庭经济情况"、"家庭人员信息"、 "学习情况"、"申请理由(可多选,选择"其他"需要填写情况说明)"等信息,点击"提 交"按钮即可完成申请;

| 17:19           | ul 🗢 👫   |         |                    |                                             |                    |
|-----------------|----------|---------|--------------------|---------------------------------------------|--------------------|
| < 申请国家励         | 志奖学金 … ④ | 学生申请    | 申请记录               | 17:20                                       |                    |
| 学生申请            | 申请记录     | $\odot$ | 0 —                | 〈 申请国家励                                     | b志奖学会              |
| 0               | (2)      | 个人信息    | 申请信息               | 学生申请                                        | 申                  |
| 个人信息            | 申请信息     | 曾获奖励    | 新增一条               | _                                           |                    |
| 个人信息            |          |         |                    |                                             |                    |
| 联系方式            |          | 请先新     | 「墙一条               |                                             |                    |
| 学习情况            |          |         |                    | 提交请耐心等待                                     | <b>成功</b><br>审批完成~ |
| 必修课程数           | 1        | 佐证材料    |                    | 查看                                          | 表单                 |
| 课程及格门           |          | 佐证材料    | ●上传附件              |                                             |                    |
| 数               | 1        | 申请信息    |                    | 审批流程                                        |                    |
| 成绩排名总<br>人数     | 11       | 申请学年    | 2022-2023学年 >      | ✓ 提交申请                                      |                    |
| 成绩排名名<br>欠      | 1        | 取消      | <b>确定</b><br>走自然灾害 | <ul><li>2023-03-15</li><li>○ 院系审核</li></ul> |                    |
| 综合考评排           |          | 家庭遭受突   | E发意外事件             | 待审批                                         |                    |
| 名总人数            | 11       | 家庭成     | 员因残疾               | ③ 学校审核                                      |                    |
| 综合考评排           | 1        | 年迈而劳动   | 的能力弱情况             | 待审批                                         |                    |
| <del>.</del> آ- | 步        |         |                    | ④         省厅审核           (4)         (4)    |                    |

第三步:查看学生申请信息、审批进度及资金发放情况,审核结束之后"微信--服务通知"发送审核结果提醒,请勿将小程序"湖南智慧资助"的消息提醒功能关闭,关闭后无法接收到提醒。

| <ul> <li>▲ 申请国家励志奖学金 ●● ●</li> <li>● 学生申请 ●请记录</li> <li>● 学生申请 ●请记录</li> <li>● 第16日 16:16</li> <li>● 第6日 16:16</li> <li>● 第6日 16:16</li> <li< th=""><th>10:</th><th>53 <b>.11</b> 🗢 💷</th><th></th><th>12:26</th><th></th><th>ul 🗢 🕼</th></li<></ul> | 10: | 53 <b>.11</b> 🗢 💷          |           | 12:26                          |                       | ul 🗢 🕼                                     |
|----------------------------------------------------------------------------------------------------|-----|----------------------------|-----------|--------------------------------|-----------------------|--------------------------------------------|
| 学生申请       申请记录                                                                                                    | <   | 申请国家励志奖学金 … ④              | <         |                                | 服务通知                  | $Q \equiv$                                 |
| <ul> <li>中加加本</li> <li>中加加本</li> <li>● 加市</li> <li>● 加市</li> <li>● 加市</li> <li>● 加市</li> <li>● 加市</li> <li>● 加市</li> <li>● 加市</li> <li>● 2023-03-09</li> <li>● 加市</li> <li>● 2023-03-09</li> <li>● 加市</li> <li>● 2023-03-09</li> <li>● 加市</li> <li>● 2023-03-16 15:5:49</li> <li>● 加市</li> <li>● 加市</li></ul>                                                                                                    |     | 学生由语 由语记录                  |           |                                | 3月16日 16:16           |                                            |
| <ul> <li> <b>FTURDE</b> </li> <li> <b>FUDE</b> </li> <li> <b>FUDE FUDE FUDE FUDE FUDE FUDE FUDE FUDE FUDE FUDE FUDE FUDE FUDE FUDE FUDE FUDE FUDE FUDE FUDE FUDE FUDE FUDE FUDE FUDE FUDE FUDE FUDE FUDE FUDE FUDE FUDE FUDE FUDE FUDE FUDE FUDE FUDE FUDE FUDE FUDE FUDE FUDE FUD FUD FUD FUD FUD FUD FUD FUD FUD FUD FUD FUD FUD FUD FUD FUD FUD FUD FUD FUD FUD FUD FUD FUD FUD FUD FUD FUD FUD FUD FUD FUD FUD FUD FUD FUD FUD FUD FUD FUD FUD FUD FUD FUD FUD FUD FUD FUD FUD FUD FUD FUD FUD FUD FUD FUD FUD FUD FUD FUD FUD FUD FUD</b>&lt;</li></ul>                                                                                                    |     | -<br>-                     |           | 🧟 湖南智                          | 慧资助                   |                                            |
| <ul> <li>申批流程</li> <li>      提交申请     2023-03-09  </li> <li>      相号员审核     2023-03-16 15:52:59  </li> <li>      相号员审核     2023-03-16 15:55:49     同意  </li> <li>      谷院系审核     2023-03-16 15:55:49     同意  </li> <li>      谷校市核     2023-03-16 16:04:20     同意  </li> <li>      谷太太情況     提     法  </li> <li>      在支放: 是     批防明: 2023-03-16  </li> <li>      在大太情況  </li> <li>      在支放: 是     批防明: 2023-03-16       股防明: 2023-03-16       和智慧変助  </li> <li>      和智慧変助  </li> <li>      和智慧変助  </li> </ul>                                                                                                    |     |                            |           | 报名通知                           |                       |                                            |
| <ul> <li>         · 提交申请         <ul> <li>2023-03-09             </li> <li>               · 辅导员审核               2023-03-16 15-59:59               <ul> <li>                     · 新导员审核                     2023-03-16 15-59:59                     <ul> <li></li></ul></li></ul></li></ul></li></ul>                                                                                                    | 审批测 | <b>流程</b>                  |           | 报名状态                           | 审核已通过                 |                                            |
| 2023-03-09<br>③ <b> </b>                                                                                                    | 0   | 提交申请                       | -         | 提示说明                           | 您有励志奖学金的审核i<br>点击查看详情 | 己通过,                                       |
| <ul> <li>● 辅导员审核         <ul> <li>2023-03-16 15:52:59</li> <li>2023-03-16 15:52:59</li> <li>日前</li> <li>日前</li> <li>日前</li> <li>日前</li> </ul> <ul> <li>日前</li> <li>日前</li></ul></li></ul>                                                                                                    |     | 2023-03-09                 |           | 进入小程序                          | 查看                    | >                                          |
| 2023-03-16 15-52:59                                                                                                    | 0   | 辅导员审核                      |           | 🧟 湖南智                          | 慧资助                   |                                            |
| <ul> <li>              Fick系审核             2023-03-16 15:55:49             同意      </li> <li>             Fick系审核             2023-03-16 15:55:49             同意      </li> <li>             Fick系审核             2023-03-16 16:04:20             同意      </li> <li>             Sac发放情况         </li> <li>             E否发放: 是</li></ul>                                                                                                    |     | 2023-03-16 15-52:59        |           |                                |                       |                                            |
| <ul> <li>              待院系审核             2023-03-16 15:55:49             同意      </li> <li>             待学校审核             2023-03-16 16:04:20             同意      </li> <li>             於会发放情况         </li> <li>             是否发放: 是</li></ul>                                                                                                    |     | 5                          |           | 报名通知                           |                       |                                            |
| <ul> <li>◇ 待院系审核         <ul> <li>2023-03-16 15:55:49             回意         </li> <li>◇ 待学校审核             2023-03-16 16:04:20             同意         </li> <li>※ 法公は情况             是否发放情况             是否发放; 是             发放时间: 2023-03-16         </li> <li>※ 加南智慧资助             …             报名状态 审核已通过         </li> </ul> </li> </ul>                                                                                                    |     |                            | Sec. 1976 | 报名状态                           | 审核已通过                 |                                            |
| <ul> <li>150元が申核</li> <li>2023-03-16 15:55:49</li> <li>同意</li> <li>送入小程序宣看</li> <li>2023-03-16 16:04:20</li> <li>同意</li> <li>済金发放情况</li> <li>建否发放: 是</li> <li>发放时间: 2023-03-16</li> <li>股放空部</li> <li>現名状态</li> <li>軍核已通过</li> <li>現名状态</li> <li>市核已通过</li> </ul>                                                                                                    |     | 法院委会性                      |           | 提示说明                           | 您有助学金的审核已通<br>查看详情    | 过,点击                                       |
|                                                                                                    | Y   | 1寸阮永甲1次                    |           |                                |                       |                                            |
| <ul> <li></li></ul>                                                                                                    |     | 同意                         | 1         | 进入小程序                          | 查看                    | >                                          |
| 2023-03-16 16:04:20<br>同意 湖南智慧资助 ····<br>중金发放情况<br>是否发放:是<br>发放时间: 2023-03-16 报名状态 审核已通过                                                                                                    | 0   | 待学校审核                      | (14)      | 419/01                         | 3月16日 16:51           | and a fer                                  |
|                                                                                                    |     | 2023-03-16 16:04:20        |           | ● 湖南知                          | 转次时                   |                                            |
| 资金发放情况     报名通知       是否发放:是     报名近前       发放时间: 2023-03-16     报名状态 审核已通过                                                                                                    |     | 回息                         |           | 巡 湖用省                          | 急页助                   |                                            |
| 是台友放:是<br>发放时间:2023-03-16 报名状态 审核已通过                                                                                                    |     | 资金发放情况                     |           | 报名通知                           |                       |                                            |
|                                                                                                    |     | 是否友放: 是<br>发放时间-2022_02_16 |           | 也夕中太                           | 审核可通过                 |                                            |
|                                                                                                    |     | 发放金额-5000.0                |           | 10 白 八 心<br>坦 <del>二</del> 治 叩 | 甲核口通过<br>依若》在受开研题的:   | [5] [2] [2] [2] [2] [2] [2] [2] [2] [2] [2 |

# 第5章 申请国家助学金

#### 5.1 电脑端申请国家助学金

第一步:点击"申请国家助学金(本专科)",进入申请页面,申请国家助学金必须家庭 经济困难生认定通过,否则无法提交申请。

| ▲ 首页        | 首页 申请国家奖学金(本专科) ×    | 申请国家助学金(本 | 专科) ×                 |              |        |
|-------------|----------------------|-----------|-----------------------|--------------|--------|
| 〇 家庭经济困难 ~  | ② 应用管理 / 申请国家助学金(本专利 | Ð         |                       |              |        |
| る 本专科生 へ    | 学生申请 申请记录            |           |                       |              |        |
| 申请国家奖学金(本专利 | 个人信息                 |           |                       |              |        |
| 申请国家励志奖学金   | 姓名                   |           | 身份证号                  | 出生日期         |        |
|             | REAL                 |           | ADDILUU. IN LINNIN    | 2000-09-14   |        |
| 申请国家助学金(本专利 | 性别                   |           | 学校                    | 院系           |        |
| ◆ 服兵役管理 ~   | 女                    | ~         | 湘中幼儿师范高等专科学校          | 艺术学院         | $\sim$ |
|             | <b>专业</b><br>师丽      |           | <b>学号</b><br>18230207 | 政治面貌         |        |
|             | 民族                   |           | 入学年月                  | 学制           |        |
|             | 汉族                   |           | 8                     | 4            |        |
|             | 年級                   |           | 困难生类型                 | •联系电话        |        |
|             | 2022                 |           | 一般困难                  | 100 100000.0 |        |
|             | 家庭经济情况               |           |                       |              |        |
|             |                      |           |                       |              | 提交     |

第二步:填写"个人信息"、"家庭经济情况"、"家庭人员信息"、"申请等级"、 "申请理由(可多选,选择"其他"需要填写情况说明)"等信息。填写完之后点击"提交" 进入审核流程。

| 奖助学金(本专科生) ^<br>由请国家奖学会 |          | 1XIII                                                    | 1. 1000 1                                   | 0-20000 9         | BREAK D. FALD       | 行设计例          |                |        |
|-------------------------|----------|----------------------------------------------------------|---------------------------------------------|-------------------|---------------------|---------------|----------------|--------|
|                         | 家庭成员 – 2 | ◎ 删除记录                                                   |                                             |                   |                     |               |                |        |
| 申请国家励志关学壶 申请国家助学金       | * 姓名     | 5.1.0                                                    | * 出生日期                                      | 1968-08-          | * 与本人关系             | 14            | * 工作(学习)<br>单位 | 无      |
|                         | * 职业     | 农民                                                       | * 年收入                                       | 0-20000 🖂         | *健康状况               | 51 <b>T</b> ~ |                |        |
|                         | 申请信息     |                                                          |                                             |                   |                     |               |                |        |
|                         | 申请学年     | 2023-202 ~                                               | 申请学期                                        | 秋季 ~              | <mark>★</mark> 申请等级 | 请选择~ ~        | 申请金额           |        |
|                         | * 申请理由   | <ul> <li>家庭遭受自然灾害</li> <li>家庭欠债</li> <li>☑ 其他</li> </ul> | <ul> <li>家庭遭受突发意外</li> <li>建档立卡家</li> </ul> | 外事件 家庭成员因<br>庭 低保 | 残疾 年迈而劳言            | 前能力弱情况 🗌 家庭)  | 适龄就学子女较多       | 家庭成员失业 |
|                         | * 情况说明   | 请输入~                                                     |                                             |                   |                     |               |                |        |

第三步:点击"查看审批流程",可查询审核进度和资金发放情况,点击右下角"打印 申请表"即可导出国家助学金申请表。

| 已通过                                                                                                    |                                                                                                    |                                                                              |                                                                                                    |                                                                                                    | 查看审批:                                                                                                    |
|----------------------------------------------------------------------------------------------------|----------------------------------------------------------------------------------------------------|------------------------------------------------------------------------------|----------------------------------------------------------------------------------------------------|----------------------------------------------------------------------------------------------------|----------------------------------------------------------------------------------------------------|
| 个人信息                                                                                                    |                                                                                                    |                                                                              |                                                                                                    |                                                                                                    |                                                                                                    |
| 姓名                                                                                                    | 肖笛                                                                                                    | 身份证号                                                                         |                                                                                                    | 出生日期                                                                                                    | 2023-03-16                                                                                                    |
| 性别                                                                                                    | 男                                                                                                    | 学校                                                                           | 湖南师范大学                                                                                                    | 院系                                                                                                    | 化学化工学院                                                                                                    |
| 专业                                                                                                    | 化工与制药类                                                                                                    | 学号                                                                           | 123123                                                                                                    | 政治面貌                                                                                                    | 中国共产党党员                                                                                                    |
| 民族                                                                                                    | 汉族                                                                                                    | 入学年月                                                                         | 2023-03                                                                                                    | 学制                                                                                                    | 4                                                                                                    |
| 年級                                                                                                    | 2022                                                                                                    | 困难生类型                                                                        | 特别困难                                                                                                    | 联系电话                                                                                                    | 13988886666                                                                                                    |
| 家庭经济情况                                                                                                    |                                                                                                    |                                                                              |                                                                                                    |                                                                                                    |                                                                                                    |
| 家庭户口                                                                                                    | 城镇户口                                                                                                    | 家庭人口数                                                                        | 2                                                                                                    | 家庭月总收入                                                                                                    | 0.0                                                                                                    |
| 人均月收入                                                                                                    | 0.0                                                                                                    | 家庭邮编                                                                         | 410000                                                                                                    | 收入来源                                                                                                    | 打工                                                                                                    |
| 家庭住址                                                                                                    | 长沙市                                                                                                    |                                                                              |                                                                                                    |                                                                                                    |                                                                                                    |
| 家庭人员信息                                                                                                    |                                                                                                    |                                                                              |                                                                                                    |                                                                                                    |                                                                                                    |
| 家庭成员 – 1                                                                                                    |                                                                                                    |                                                                              |                                                                                                    |                                                                                                    |                                                                                                    |
| 姓名                                                                                                    | NAME (H)                                                                                                    | 生日期 2023-03-                                                                 | 16 与本人关系 師                                                                                                    |                                                                                                    | 工作(学习)单 鋼                                                                                                    |
| 申请国家奖华                                                                                                    | 华金(本专科) × 申请国家励志:                                                                                                    | 奖学金 ×                                                                        |                                                                                                    | 请输入关键词 <b>当前</b>                                                                                                    | 打印申请表 返回<br><b>1)进度</b><br>222-03-09<br>1-2480-049                                                                                                    |
| 申请国家奖<br>用管理 / 申请国                                                                                                    | 全(本专科)× 申请國家励志(<br>京励志奖学会 / 豊着                                                                                                    | 奖学金 ×                                                                        |                                                                                                    | (清输入关键词) 当前<br>2<br>2<br>学                                                                                                    | 打印申请表 返回<br>0.进度<br>                                                                                                    |
| 申请国家奖4<br>用管理 / 申请国<br>已通过                                                                                                    | 全(本专科)× 申请國家励志<br>京励志奖学会 / 豊着                                                                                                    | 奖学金 ×                                                                        |                                                                                                    | (清输入关键)河<br>2<br>2<br>9<br>4<br>1<br>2<br>2<br>9<br>4<br>1<br>2<br>2<br>9<br>4<br>1<br>2<br>2<br>9<br>4<br>1<br>2<br>2<br>9<br>4<br>1<br>2<br>1<br>2<br>9<br>4<br>1<br>2<br>1<br>2<br>1<br>2<br>1<br>1<br>2<br>1<br>1<br>2<br>1<br>2<br>1<br>1<br>2<br>1<br>2                                                                                                    | 打印申请表 返回<br>功进度<br>2021-03-09<br>毕生墨文申请<br><b>\$\$\$\$\$\$\$\$\$\$\$\$\$\$\$\$\$\$\$\$\$\$\$\$\$\$\$\$\$\$\$\$\$\$\$\$</b>                                                                                                    |
| 申请国家奖*<br>用管理 / 申请国<br>已通过<br>个人体息                                                                                                    | 学金(本专科)× 申请国家励志<br>京励志奖学会 / 畫看                                                                                                    | 奖学金 ×                                                                        |                                                                                                    | ·                                                                                                    | 打印申请表 返回<br>功 <b>进度</b><br>2021-03-09<br>毕生星交申请<br><b>49-03-16</b> 15:52:59<br>2023-03-16 15:52:59<br>2023-03-16 15:52:59                                                                                                    |
| 中请国家奖4<br>用管理 / 申请国<br>已通过<br><b>个人信息</b><br>24.2                                                                                                    | #金(本专科) × 申请国家励志;<br>家励志奖学金 / 查看<br>当第                                                                                                    | 笑学金 ×<br>岛份订一                                                                |                                                                                                    | ·                                                                                                    | 打印申请表 通回     近辺     立     立     立     立     立     立     立     立     立     立     立     立     こ     こ  |
| 中请国家奖 <sup>4</sup><br>用管理 / 申请国<br>已通过<br><b>个人信息</b><br>姓名<br>作问                                                                                                    | ★金(本专科) × 申请国家励志<br>京励志奖学金 / 查看<br>肖笛<br>異                                                                                                    | <b>奖学金 ×</b><br>身份证号                                                         |                                                                                                    | ·                                                                                                    | 打印申请表 通回     近辺     立     立     ゴ     ゴ  |
| <ul> <li>申请国家奖<sup>4</sup></li> <li>用管理 / 申请国</li> <li>已通过</li> </ul> <b>个人信息</b> 姓名 任別 女少                                                                                                    | *金(本专科)× 申请国家励志:<br>家励志笑学金 / 豊看<br>肖笛<br>男<br>・<br>・<br>・<br>の<br>・<br>、<br>・<br>・<br>・<br>・<br>・<br>・<br>・<br>・<br>・<br>・<br>・<br>・<br>・                        | <b>笑学金 ×</b><br>身份证号<br>学校<br>学年                                             | - #ES-VALITE: ● ● ● ● ● ● ● ● ● ● ● ● ● ● ● ● ● ● ●                                                                                                    | (                                                                                                    | 打印申请表 通回     近辺     立     立     二     ゴ     ゴ      ゴ     ゴ |
| 中諸国家奖4<br>用管理 / 申请国<br>二通过<br>个人信息<br>姓名<br>任別<br>支援<br>日<br>世名                                                                                                    | *金(本专科)× 申请国家励志:<br>家励志笑学金 / 豊看<br>肖笛<br>男<br>代工与制药类<br>辺体                                                                                                    | <b>笑学金 ×</b><br>身份证号<br>学校<br>学号<br>入学年日                                     | - Personana Raine (1997年)<br>湖南原泡大学<br>122123<br>2022-03                                                                                                    | <ul> <li>(講論人关键))</li> <li>(講論人关键)</li> <li>(調算)</li> <li>(調算)</li> <li>(1)</li> <li>(1)</li> <l< td=""><td>打印申请表 通信     近次     近次     万次     万次     万次     万次     万次     万次     万次     万次     万次     万次     万次     万次     万次     万次     万次     万次     万次     万次     万次     万次     万次     万次     万次     万次     万次     万元     万元     万元     万元     万元     万元     万元     万元     万元     万元     万元     万元     万元     万元     万元     万元     万元     万元     万元     万元     万元     万元     万元     万元     万元     万元     万元     万元     万元     万元     万元     万元     万元     万元     万元     万元     万元     万元     万元     万元     万元     万元     万元     百元     万元     万元</td></l<></ul> | 打印申请表 通信     近次     近次     万次     万次     万次     万次     万次     万次     万次     万次     万次     万次     万次     万次     万次     万次     万次     万次     万次     万次     万次     万次     万次     万次     万次     万次     万次     万元     万元     万元     万元     万元     万元     万元     万元     万元     万元     万元     万元     万元     万元     万元     万元     万元     万元     万元     万元     万元     万元     万元     万元     万元     万元     万元     万元     万元     万元     万元     万元     万元     万元     万元     万元     万元     万元     万元     万元     万元     万元     万元     百元     万元     万元 |
| 中諸国家奖4<br>用管理 / 中靖国<br>こ連过<br>个人信息<br>近名<br>七別<br>号之<br>と名<br>に<br>第<br>フ<br>(<br>日<br>の<br>・<br>(<br>日<br>一<br>で<br>の<br>・<br>日<br>(<br>日<br>一<br>で<br>)<br>の<br>一<br>の<br>(<br>日<br>)<br>の<br>の<br>(<br>日<br>)<br>の<br>の<br>(<br>日<br>)<br>の<br>の<br>(<br>日<br>)<br>の<br>)<br>の<br>(<br>日<br>)<br>の<br>(<br>日<br>)<br>の<br>)<br>の<br>(<br>日<br>)<br>の<br>)<br>の<br>(<br>)<br>の<br>)<br>の<br>(<br>)<br>の<br>)<br>の<br>(<br>)<br>の<br>)<br>の<br>(<br>)<br>の<br>)<br>の | 全(本专科)× 申请国家励志:<br>家励志奖学会 / 查看<br>將當<br>男<br>化工与制药类<br>汉族<br>2022                                                                                                | 案学金 × 身份证号 学校 学校 分学号 入学年月 時年申号                                               | ▲ PES - La Pa<br>単型 - La Pa<br>通用時間大学<br>123123<br>2023-03<br>130989866665                                                                                                    | 運輸入关键页     当前       2     2       2     2       2     3       出生     1       政治     1                                                                                                    | 打印申请表 通信     近次     近次     万次度     万次度     万次     万次     万元     百次     万次     万元     万次     万次     万次     万元     万次     万元     万次     万元     万次     万元     万元     万次     万元     万次     万元     万元     万次     万元     万元     万元     百万元     万元     百万元     万元     百万元     百万元    |
| 中諸国家奖4<br>用管理 / 申请国<br>二通过<br>个人信息<br>姓名<br>任別<br>专业<br>民政<br>民政                                                                                                    | 全(本专科)× 単遺国家励志:<br>第励志笑学金 / 豊香 肖笛<br>男<br>化工与制药类<br>汉族<br>2022                                                                                                   | <b>笑学金 ×</b><br>身份证号<br>学校<br>学号<br>入学年月<br>議長电话                             | ▲##Sives #Sive #Sive | <ul> <li>(講输入关键))</li> <li>(講輸入关键)</li> <li>(計算)</li> <li>(計算)</li> <li>(1)</li> <li>(1)&lt;</li></ul>                                                                                                    | 打印申请表 通信     近次     近次     万次     万次     万次     万次     万次     万次     万次     万次     万次     万元     万元     百万元     百万元      百万元     百万元     百万元     百万元      百万元      百万元      百万元     百万元      百万元      百万元     百万元     百万元      百万元      百万元      百万元    |
| 中諸国家奖4<br>用管理 / 中请国<br>已通过<br>个人信息<br>姓名<br>性別<br>支业<br>民族<br>医数<br>客校実路                                                                                                    | 全(本专科) × 申请国家励志:<br>家励志奖学会 / 查看           將當           男           化工与制药类           汉族           2022                                                            | 案学金 × 身份证号 学校 学校 分学年月 联系电话                                                   | ◆中国・日本市場で置いていた。<br>期前時間大学<br>123123<br>2023-03<br>13968866666                                                                                                    | 運輸入关键取     当前       第     第       第     第       出生     1       政治     1       政治     1                                                                                                    | 打印申请表 返回     近次     広     広     広     広     広     広     広     広     広     広     て     の     た     の     た     の     た     の     た     の     た     の     た     の     た     の     た     の     の      の      の   |
| 中諸国家奖4<br>用管理 / 中请国<br>こ連过<br>个人信息<br>姓名<br>性別<br>专业<br>民族<br>全級<br>智研表<br>智研表<br>管理表<br>管理表                                                                                                    | 全(本专科)× 単適面家励志:<br>取励志奖学金 / 豊名 月第<br>月第<br>月第<br>代工与制药类<br>2022                                                                                                  | 文学金 ×<br>身份证号<br>学校<br>学号<br>入学年月<br>联系电话                                    | 中国では182「副学習」では「副学習」では<br>期期時代大学<br>123123<br>2023-03<br>13988886666                                                                                                    | 議論人关键页       当前         第       第         第       第         出生       1         政治       第         政治       第         政治       第         公司       1         政治       1         政治       1         政治       1         1       1         1       1         1       1         1       1         1       1         1       1         1       1         1       1         1       1         1       1         1       1         1       1         1       1         1       1         1       1         1       1         1       1         1       1         1       1         1       1         1       1         1       1         1       1         1       1         1       1         1       1         1       1      <                                                                                                    | ガロ申请表 返回     ガロ申请表 返回     ガン店     ガン店     ガンド     ガンド     ガンド     ガン     ガン    |
| 中靖国家奖4<br>用管理 / 中请国<br>2.通过<br>个人信息<br>股名<br>性别<br>空观<br>足族<br>年初<br>管玩获定信息                                                                                                    | <ul> <li>         ・金(本专科) ×         ・単遺国家励志:         単遺国家励志:              第助志笑学金 / 重着             月笛             男             化工与制药类             2022</li></ul> | 文学业 ×           身份证号           学校           学校           大学年月           联系电话 | · サン・・・マー、電子の新聞の<br>湖南原為大学<br>123123<br>2023-03<br>13968886666                                                                                                    | 講師人关键下       当前         第       1         第       1         出生       1         出生       1         出生       1         取注       1         取注       1         1       1         1       1         1       1         1       1         1       1         1       1         1       1         1       1         1       1         1       1         1       1         1       1         1       1         1       1         1       1         1       1         1       1         1       1         1       1         1       1         1       1         1       1         1       1         1       1         1       1         1       1         1       1         1       1         1       1         1       1                                                                                                    | ガロ申请表 返回     ガンクローは、     ガンクローは、   |
| <ul> <li>中语国家美学</li> <li>用管理/申请国部</li> <li>已通过</li> <li>个人信息</li> <li>姓名</li> <li>世別</li> <li>专业</li> <li>民族</li> <li>年段</li> <li>留死秩実協念</li> <li>経辺材料</li> <li>佐辺材料</li> </ul>                                                                                                    | 全会(本专科) × 単语国家励志<br>和助志奖学会 / 量名       肖笛       男       化工与制药类       辺族       2022       无附件                                                                      | 文学金 ×<br>身份证号<br>学校<br>学号<br>入学年月<br>联系电话                                    | ・・・・・・・・・・・・・・・・・・・・・・・・・・・・・・・・・・・・                                                                                                    | 議論人关键可       当前         4       4         4       4         出生       4         政策       4         政策       4         2       4         3       4         4       4         4       4         4       4         4       4         4       4         4       4         4       4         4       4         4       4         4       4         4       4         4       4         5       4         5       4         5       4         6       4         6       4         7       4         6       4         7       4         6       4         7       4         7       4         8       4         8       4         8       4         8       4         8       4                                                                                                    | 7日申请表 逐回<br>功进度<br>023-03-09<br>023-03-09<br>023-03-09<br>世態定年请<br>425-03-16 15:52:59<br>7世第8:1<br>11111111111111111111111111111111111                                                                                                    |

### 5.2 移动端申请国家助学金

第一步:点击我的应用中的"申请国家助学金(本专科)",申请国家助学金必须家庭 经济困难生认定通过,否则无法提交申请;

| 11:12          | 8622988                  |
|----------------|--------------------------|
| く 智慧资助服务平台     | •• •                     |
| Q 请输入关键词搜索     |                          |
| 我的应用           |                          |
| 申请家庭经济困难生      | ()<br>申请国家奖学金(本<br>专科)   |
| 申请国家助志奖学金      | (10)<br>申请国家助学金(本<br>专科) |
| 申请服兵役教育资助      |                          |
| 信息公告资助政策       |                          |
| 暂无户            | 25 <sup>10</sup>         |
| <b>①</b><br>主页 | <b>●</b><br>我的           |

第二步:填写"个人信息"、"家庭经济情况"、"家庭人员信息"、"申请等级"、 "申请理由(可多选,选择"其他"需要填写情况说明)"等信息,点击"提交"按钮即可完成申请;

| 17:38               | ali 🗢 🔯     |               |                     | 17:39                   |                    | ul 🗢 923 |
|---------------------|-------------|---------------|---------------------|-------------------------|--------------------|----------|
| 〈 申请国               | 家助学金(本专 💀 💿 | 学生申请          | 申请记录                | <                       | 申请国家助学金            | (本专 •• ④ |
| 学生申请<br>—<br>① —    | 申请记录        |               | 申请信息                | 学:                      | 生申请<br>—           | 申请记录     |
| 个人信息                | 申请信息        | 申请信息          |                     |                         |                    |          |
| 个人信息<br>*联系方式       |             | 申请学年          | 2023-2024学年〉        |                         | 提交成现               | b        |
| 家庭经济情况              |             | 甲请学期<br>*由请等级 | <b>秋李</b> ><br>请洗择》 |                         | 请耐心等待审批            | 完成~      |
| *家庭户口               | 城镇户口>       | 申请金额          | 请输入内容               |                         | 查看表单               |          |
| 家庭人口数               | 2           | *申请理由 家庭遭受    | 自然灾害,家庭遭受突分         | 宙批流程                    | 1                  |          |
| <b>*</b> 家庭月总收<br>入 | 0           | *情况说明         | 请输入内容<br>请输入情况说明    | · + 10//011             | 星交申请               |          |
| *人均月收入              | 0           | 取消            | 确认                  | 20                      | 023-03-15          |          |
| *家庭邮编               | 111111      | 家庭遭受自然灾害      |                     | () 後                    | <b>持院系审核</b>       |          |
| *收入来源               | 1           | 家庭遭受突发意外事件    |                     |                         |                    |          |
| *家庭住址               |             | 家庭成员因残疾       |                     | <ul><li>(3) 術</li></ul> | <b>导学校审核</b><br>律批 |          |
| 111                 | 下一步         | 年迈而劳动能力弱情况    |                     |                         |                    |          |
|                     |             |               |                     |                         |                    |          |

第三步:查看学生申请信息、审批进度及资金发放情况,审核结束之后"微信--服务通知"发送审核结果提醒,请勿将小程序"湖南智慧资助"的消息提醒功能关闭,关闭后无法接收到提醒。

| 10:54                                          | ul 🕈 🐯                                         | 12:26   |                               | ul 🗢 🕼               |
|------------------------------------------------|------------------------------------------------|---------|-------------------------------|----------------------|
| < 申请国家助                                        | 学金(本专 💀 💿                                      | <       | 服务通知                          | $Q \equiv$           |
| 学生申请                                           | 申请记录                                           |         | 3月16日16:16                    |                      |
| —                                              |                                                | 🧟 湖南智   | 慧资助                           |                      |
|                                                |                                                | 报名通知    |                               |                      |
| 审批流程                                           |                                                | 报名状态    | 审核已通过                         |                      |
| ✓ 提交申请                                         |                                                | 提示说明    | 您有励志奖学金的审<br>点击查看详情           | 『核已通过,               |
| 2023-03-09                                     |                                                | 进入小程序   | 查看                            | >                    |
| 🥑 辅导员审核                                        |                                                | 🔍 湖南智   | 慧资助                           |                      |
| 2023-03-16 15<br>同意同意同意同<br>同意同意同意同<br>同意同意同意同 | 5:54:21<br>意同意同意同意同意<br>意同意同意同意同意<br>章同章同章同章同章 | 报名通知    |                               |                      |
| 同意同意同意同<br>同意同意同意同<br>同意同意同意同                  | 意同意同意同意同意<br>意同意同意同意同意<br>意同意同意同意同意            | 报名状态    | 甲核已通过<br>您有助学金的审核已<br>查看详情    | 通过,点击                |
| 同意同意同意同                                        | 意同意同意                                          | 进入小程序   | 查看                            | >                    |
| 2023-03-16 15<br>同意                            | 5:55:23                                        |         | 3月16日 16:51                   | Contaboration of the |
| 🥑 待学校审核                                        |                                                | 🦉 🧟 湖南智 | 慧资助                           |                      |
| 2023-03-16 16<br>同意                            | 5:04:48                                        | 报名通知    |                               |                      |
| <b>资金发放情况</b><br>是否发放 <del>一百</del>            |                                                | 报名状态    | 审核已通过<br><del>夜去》在马上华湾。</del> | 市核口涵                 |

# 第6章 申请学费补偿助学贷款代偿

#### 6.1 电脑端学费补偿助学贷款代偿

第一步:点击"申请服兵役教育资助-服兵役学费补偿助学贷款代偿",进入申请页面。

|              |                    |                       |             |             | · 國國人共產黨 - 0 | 0 |
|--------------|--------------------|-----------------------|-------------|-------------|--------------|---|
| 首页 申请经兵公     | 教育资助 ×             |                       |             |             |              |   |
| ◎ 应用管理 / 申请日 | 具位款署资助             |                       |             |             |              |   |
| 服具设学费补偿助学的   | 部形代權 通识士兵学费或免 申請记录 |                       |             |             |              |   |
| 个人信息         |                    |                       |             |             |              |   |
| 24           | XH18230122         | 地名                    | 戰文悟         | 12.01       | 菜            |   |
| 出生日期         | 1997-07-02         | 政治面貌                  | 변호 · ·      | 学生类目        | 本中科生         |   |
| <b>4</b> ±   | Rade               | \$P.M.                | 4           | 40          | 2021         |   |
| 疏东           | 艺术学路 *             | モロ                    | 21级风振腾01班 ~ | 入学年月        | @ 2021-09    |   |
| 9829         | REAL WITCH 1002    | 入学航户総所<br>在具(市、<br>区) | 请这师~ ×      | *入伝探剧       | 第4月-         |   |
| 最否二次入伍       |                    | *入伍年月                 | 四 遗憾入~      |             |              |   |
| 联系信息         |                    |                       |             |             |              |   |
| 形象成地址        | 请输入-               | * 2049                | 清谕人~        | *本人联系电<br>哲 | 1E ·····     | 僧 |
| 本人其他联系<br>方式 | 谓脸入                | 父亲结告                  | 清油人~        | 父亲联系方式      | 清洁入-         |   |
| @####        | 清助入-               | 母亲联系方式                | 清洁人~        | 其他亲属哇名      | 请输入          |   |

第二步:填写"个人信息"中的入伍类别(义务兵、军士)、入伍年月;

| 个人信息              |            |                       |           |       |           |  |
|-------------------|------------|-----------------------|-----------|-------|-----------|--|
| \$ <del>9</del>   | XH18230122 | 赃名                    | 即文伯       | 住形    | Ż         |  |
| 出生日期              | 1997-07-02 | 政治面积                  | 群众        | 学生类别  | 本专科生      |  |
| 专业                | Rafe       | <b>2</b> H            | 4         | 年级    | 2021      |  |
| 助系                | 2.水学店 ~    | 班级                    | 21级民族第01班 | 入学年月  | D 2021-09 |  |
| <del>\$</del> 827 |            | 入学航户館所<br>在員(市、<br>区) | #35-      | *入街開到 | 义务具       |  |

第三步:填写"联系信息"、"存入银行"、信息。

| 请输入~        | * 家庭部编                                                                                                    | 417001                                                                                                    | * 本人联系电                                                                                                    |                                                                                                    |
|-------------|----------------------------------------------------------------------------------------------------|----------------------------------------------------------------------------------------------------|----------------------------------------------------------------------------------------------------|----------------------------------------------------------------------------------------------------|
| 请输入~        | 父亲姓名                                                                                                    | 谓输入~                                                                                                    | 父亲联系方式                                                                                                    | 请输入~                                                                                                    |
| 遗验入         | 母亲联系方式                                                                                                    | 谓输入~                                                                                                    | 其他亲篇姓名                                                                                                    | 清洁入~                                                                                                    |
| 请输入~        | 学校资助部门<br>地址                                                                                                    | 请输入-                                                                                                    | 学校邮编                                                                                                    | 清洁入-                                                                                                    |
|             |                                                                                                    |                                                                                                    |                                                                                                    |                                                                                                    |
| 中国银行        | *开户银行账号                                                                                                    |                                                                                                    | * 开户人户名                                                                                                    | 即交拍                                                                                                    |
| 天津市/市辖区/河东区 |                                                                                                    |                                                                                                    |                                                                                                    |                                                                                                    |
|             | <ul> <li>透验入-</li> <li>透验入-</li> <li>透验入-</li> <li>透验入-</li> <li>读验入-</li> <li>中墨儀行</li> <li>关重市/市種区/须东区</li> </ul> | 済地入-         *求五朝嶺           済地入-         父発性名           済地入-         母奈秋东方式           済地入-         母奈秋东方式           清地入-         学校現形的门<br>地址           宇磁保行         *ガ戸県行縦<br>号           天車作/府構図/探知区         * | 資金入-         *東菜菜菜菜         417001           資金入-         父菜菜菜         資金入-           資金入-         母菜菜菜菜菜         資金入-           資金入-         母菜菜菜菜菜         資金入-           資金入-         母菜菜菜菜菜         資金入-           資金入-         母菜菜菜菜菜         資金入-           資金入-         安定交換部口<br>地址         資金入-           中事業保存         * 开户吸存器<br>号         * 开户吸存器           大車市/市種区/探知区         * | 諸協入-         * 家庭編編         417001         * ぶん花亮曲<br>注           諸協入-         父兄敬名         御助入-         父兄敬忍,乃立           諸協入-         母敬敬死方式         周囲入-         其他先期告名           清協入-         母敬敬死方式         周囲入-         其他先期告名           清協入-         学校成創二         唐敬入-         学校成創           古協入-         学校の創一         唐敬入-         学校成創           古福人-         * 牙口見行政         予用人自名         * 子口見有名           大車市/申覧公/ர政広 |

第四步:填写申请信息,如果没有贷款信息,贷款金额、利息维护为0,其他为"无";

| 申请信息            |        |                    |             |                        |             |
|-----------------|--------|--------------------|-------------|------------------------|-------------|
| <b>隶属</b> 关系    | 地方 ン   | * 应缴纳学费<br>总全额 (元) | 8000        | * 实际缴纳学<br>费总全额<br>(元) | 6000        |
| 申请学费补偿<br>全额(元) | 6000   | 份款类别               | ◎ 校园地 ④ 生源地 | * 錄款本金                 | 0           |
| * 贷款利息          | 0      | * 贷款银行名<br>称       | 无           | * 还款账户账 号              | 无           |
| *还款账户户<br>名     | 无      | * 还款账户开<br>户行地址    | 无           | 申请贷款本全<br>本息 (元)       | 0           |
| 利息开始时间          | □ 请输入~ | 利息结束时间             | □ 请输入~      |                        | □中 ♪ °, 简 😳 |

第五步: 上传申请材料,入伍通知书、身份证、学籍证明,勾选个人承诺内容,确认填 写的信息无误后点击"提交"按钮。

| 申请材料     |                                                                                                    |                                                |    |         |      |
|----------|----------------------------------------------------------------------------------------------------|------------------------------------------------|----|---------|------|
| *入伍通知书   | 二点出上传                                                                                                    |                                                |    |         |      |
|          | B 2.jpg                                                                                                    |                                                | 预览 | 下载 删除   |      |
|          |                                                                                                    |                                                |    |         |      |
| * 身份证    | 二点出上传                                                                                                    |                                                |    |         |      |
|          | B 22.png                                                                                                    |                                                | 秋览 | 下载 删除   |      |
| * 学籍证明   | ☆点出上街                                                                                                    |                                                |    |         |      |
|          | B 22 mm                                                                                                    |                                                | 粉版 | TI HATE |      |
|          | in an in the second second sec |                                                |    |         |      |
| 个人承诺     |                                                                                                    |                                                |    |         |      |
| ▼ 本人已间   | 读并了解关于"高等学校学生应征入伍服义务兵役即                                                                                                    | 家侍助办法"的有关内容,并承诺上述提供的符档事实、有效。                   |    |         |      |
|          |                                                                                                    |                                                |    |         |      |
|          |                                                                                                    |                                                |    |         | HER. |
|          |                                                                                                    |                                                |    |         |      |
| 服兵役学费补偿助 | 学员款代生 退役士兵学费减免 申请记录                                                                                                    |                                                |    |         |      |
|          |                                                                                                    |                                                |    |         |      |
|          |                                                                                                    |                                                |    |         |      |
|          |                                                                                                    | 提交成功                                           |    |         |      |
|          |                                                                                                    | 查看完单                                           |    |         |      |
|          |                                                                                                    | 3/ 2014 da                                     |    |         |      |
|          |                                                                                                    |                                                |    |         |      |
|          |                                                                                                    | 提交申请 待学校审核 首厅审核<br>2023-03-22 14:35:46 衍帝批 衍帝批 |    |         |      |
|          |                                                                                                    |                                                |    |         |      |
|          |                                                                                                    | 学生把父母请                                         |    |         |      |

第六步:学校审核通过之后,需要提交兵役部门证明材料,进入查看表单页面下载申请表;

|                |                        | THORE F          |                   | 45 OU |           |
|----------------|------------------------|------------------|-------------------|-------|-----------|
| 息开始时间          | α.                     | 利息结束时间           |                   |       |           |
| 请材料            |                        |                  |                   |       |           |
| 入伍通知书          | l≞ 2.jpg               |                  |                   |       | 19.12 Ftt |
| 身份证            | B 22.png               |                  |                   |       | 规题 下载     |
| 学結证明           | B 22.png               |                  |                   |       | 815 F#    |
| 兵役部门证<br>明材料   | ☆盧击上传                  |                  |                   |       |           |
| <b>表</b> 减免助学货 | R<br>代信                |                  |                   |       |           |
| 申请类别           | ● 学费补偿 ○ 贷款代偿          | 学费减免/贷<br>家本全本息  | 12000             |       |           |
| 人承诺            |                        |                  |                   |       |           |
| 人承诺内容          | 本人已阅读并了解关于"高等学校学生应征入伍服 | 议务兵位国家役助办法"的有关内容 | 9、并承诺上述提供的资料真实、有效 |       |           |

|            | _          |     |              |         | - + 83  | 物就     |                       |      |
|------------|------------|-----|--------------|---------|---------|--------|-----------------------|------|
|            |            | 高校  | 经学生质         | 立征入伍考   | 学费补偿国   | 国家助学贷款 | 次代偿申请表                |      |
|            |            |     |              | 个人遗     | 基本信息(学生 | 5本人填写) |                       |      |
| 姓名         | <b>1</b> 0 | 文怡  | 性<br>别       | 女       | 政治面貌    | 群众     | 出生年月                  |      |
| 院校         |            | 湖南  | ī<br>农业大     | ≇       | 隶属关系    |        | □ <mark>中</mark> 央 √地 | 方    |
| 院系調        | 紙級         | 艺术学 | i院 21 幻<br>班 | R民族舞 01 | 所学专业    | 民族舞    | 学号                    |      |
| <b>学</b> ( | 历          |     | 本科           | 生       | 学制      | 4      | 年级                    | 2021 |
| 入学問        | 时间         |     |              |         | 公民      | 身份号码   |                       |      |
| 学校资理地扩展    | 助部门        |     |              |         |         |        |                       |      |
| 入学前/       | 户籍所        |     |              |         |         |        |                       |      |
| 任<br>县(市,  | t<br>、区)   |     |              |         |         |        |                       |      |
| 现家庭地       | 地址及<br>编   | -   |              |         |         | 417001 |                       |      |

第七步:系统上下载申请表之后去兵役部门盖章,之后在系统上传证明材料,确认无误 之后点击保存"保存证明材料";

| 8                                      | 利息结束时间                                                                                                    |                                                                                            |                                                                                                    |                                                                                                    |                                                                                                    |
|----------------------------------------|----------------------------------------------------------------------------------------------------|--------------------------------------------------------------------------------------------|----------------------------------------------------------------------------------------------------|----------------------------------------------------------------------------------------------------|----------------------------------------------------------------------------------------------------|
|                                        |                                                                                                    |                                                                                            |                                                                                                    |                                                                                                    |                                                                                                    |
| lb 2.jpg                               |                                                                                                    |                                                                                            |                                                                                                    | 50.20<br>10.20                                                                                                    | 下载                                                                                                    |
| B 22.png                               |                                                                                                    |                                                                                            |                                                                                                    | 19.22                                                                                                    | <del>ت</del> ة                                                                                                    |
| B 22.png                               |                                                                                                    |                                                                                            |                                                                                                    | RA                                                                                                    | FE                                                                                                    |
| _ <u>疾击上</u> 频<br>◎ 22.png             |                                                                                                    |                                                                                            |                                                                                                    | 秋雨 下载                                                                                                    | 删除                                                                                                    |
| ·····································  |                                                                                                    |                                                                                            |                                                                                                    |                                                                                                    |                                                                                                    |
| <ul> <li>学플补偿</li> <li>当該代偿</li> </ul> | 学费减免/运<br>款本全本息                                                                                                    | 12000                                                                                      |                                                                                                    |                                                                                                    |                                                                                                    |
|                                        |                                                                                                    |                                                                                            |                                                                                                    |                                                                                                    |                                                                                                    |
| 本人已阅读并了解关于"高等学校学生应征入伍                  | 服义务兵役国家资助办法"的有关内容                                                                                                    | · 并承诺上述提供的资料真实、有效                                                                          |                                                                                                    |                                                                                                    |                                                                                                    |
|                                        | <ul> <li>B 2,pg</li> <li>B 22,png</li> <li>B 22,png</li> <li>C <u>al.10</u></li> <li>B 22,png</li> <li>C <u>al.10</u></li> <li>P 329 Hr ① 訴訟で定</li> <li>本人已局感并了個外子「高等学校学生会成人内</li> </ul> | B     2.jpg       B     2.2 png       B     2.2 png       CALLET     B       B     2.2 png | <ul> <li>B 2,pg</li> <li>B 22,png</li> <li>B 22,png</li> <li>C.M.L.E0</li> <li>B 22,png</li> <li>C.M.L.E0</li> <li>P 24,png</li> <li>P 24,png</li> <li>P 24,png</li> <li>D 25,png</li> <li>D 25,png</li></ul> | ● 2,pg       ● 22,png       ● 22,png       ■ 22,png       ■ 22,png | ا کواچی         ۱۹         ۱۹         ۱۹         ۱۹         ۱۹         ۱۹         ۱۹         ۱۹         ۱۹         ۱۹         ۱۹         ۱۹         ۱۹         ۱۹         ۱۹         ۱۹         ۱۹         ۱۹         ۱۹         ۱۹         ۱۹         ۱۹         ۱۹         ۱۹         ۱۹         ۱۹         ۱۹         ۱۹         ۱۹         ۱۹         ۱۹         ۱۹         ۱۹         ۱۹         ۱۹         ۱۹         ۱۹         ۱۹         ۱۹         ۱۹         ۱۹         ۱۹         ۱۹         ۱۹         ۱۹         ۱۹         ۱۹         ۱۹         ۱۹         ۱۹         ۱۹         ۱۹         ۱۹         ۱۹         ۱۹         ۱۹         ۱۹         ۱۹         ۱۹         ۱۹         ۱۹         ۱۹         ۱۹         ۱۹         ۱۹         ۱۹         ۱۹         ۱۹         ۱۹         ۱۹         ۱۹         ۱۹         ۱۹         ۱۹         ۱۹         ۱۹         ۱۹         ۱۹         ۱۹         ۱۹         ۱۹         ۱۹         ۱۹         ۱۹         ۱۹         ۱۹         ۱۹         ۱۹         ۱۹         ۱۹         ۱۹         ۱۹         ۱۹         ۱۹         ۱۹         ۱۹         ۱۹         ۱۹         ۱۹         ۱۹ |

### 6.2 移动端申请学费补偿贷款代偿

第一步: 点击我的应用中的"申请服兵役教育资助-学费补偿贷款代偿";

| 知慧恣助服务亚厶          |                  | / 由法服兵仍被         | · 查次肋        |              |
|-------------------|------------------|------------------|--------------|--------------|
| 自急贡助服劳干口          |                  | <b>~</b> 甲间版共仅90 | 月页即          | . 0          |
| 输入关键词搜索           |                  | 学费补偿贷款代偿         | 退役士兵学费减免     | 申请记录         |
| 应用                |                  |                  |              | — (5)        |
|                   | 0                | 17人16度 联系后度      | 行入银行 中语信息    | 中国创补         |
| 2000次同辨仕          | 申请国家奖学金(本        | 学号               | 18           | 3230206      |
| N BEST DI LE MELL | 专科)              | 姓名               |              | 常程           |
| 0                 | <b>60</b>        | 性别               |              | 女>           |
| 家励志奖学金            | 申请国家助学金(本<br>专科) | 出生日期             | 199          | 97-07-08     |
| -                 |                  | 政治面貌             |              | 群众〉          |
|                   |                  | 学生类别             | 本            | <b>長科生</b> > |
| 兵役教育资助            |                  | 专业               |              | 植物学          |
| 告 资助政策            |                  | 学制               |              | 4            |
|                   |                  | 年级               |              | 2022         |
|                   |                  | 院系               | 4            | 々学院 >        |
|                   |                  | 班级               | 224          | 直物01>        |
|                   |                  | 入学年月             | 20           | 22-09 >      |
| 暂无内               | 资 ~              | 身份证号             | 320112199707 | 080018       |
| 0                 |                  |                  | 下一步          |              |

第二步:填写"个人信息"、"联系信息"、"存入银行"、"申请信息"、"申请 材料"等信息,点击"提交"按钮即可完成申请;

| 2.57                  |                                   | 3:52                   | D 0 4% 今 CD 111 111 110      | 101000                |                               |
|-----------------------|-----------------------------------|------------------------|------------------------------|-----------------------|-------------------------------|
| 3:51                  | 100 盘 ≪ 圖 all all ₪<br>7音姿助 ・・・ ● | く 申请服兵役教育资             | 助 … ⊙                        | 3:52                  |                               |
| 学费补偿贷款代偿              | 退役士兵学费减免 申请记录                     | 学费补偿贷款代偿 退             | 设士兵学费减免 申请记录                 | 学费补偿贷款代偿              | 月安助 ··· O<br>退役士兵学费减免 申请记录    |
| 出生日期                  | 1997-07-08                        |                        | 0 0 0                        | _                     |                               |
| 政治面貌                  | 群众>                               | 个人信息 联系信息 存.           | 3 —— (3 —— (5) 入银行 申请信息 申请材料 | ✓ —— ✓ —<br>个人信息 联系信息 | — 3 — 4 — 5<br>存入银行 申请信息 申请材料 |
| 学生类别                  | 本专科生>                             | 现家庭地址                  | 请输入内容                        | *开口银行夕称               | 山国銀行                          |
| 专业                    | 植物学                               | *家庭邮编                  | 417001                       | *开户银行时初               | 十回版[]                         |
| 学制                    | 4                                 | *本人联系方式                | =                            | *开产银行账号               | 032147030903423               |
| 年级                    | 2022                              | 本人員研究室                 |                              | *卅尸人尸名                | 张三                            |
| 院系                    | 农学院〉                              | 方式                     | 请输入内容                        | *开户银行地区               | 上海市/市辖区/徐汇区>                  |
| 研级                    | 22植物01>                           | 父亲姓名                   | 请输入内容                        |                       |                               |
| 入学年日                  | 2022-09 >                         | 父亲联系方式                 | 请输入内容                        |                       |                               |
| A.子平方<br>自心沉早         | 2022 077                          | 母亲姓名                   | 请输入内容                        |                       |                               |
| 2000年5                |                                   | 母亲联系方式                 | 遗输入内容                        |                       |                               |
| 八字前尸贈所<br>在县(市、<br>区) | 请选择>                              | 其他亲属姓名                 | 请输入内容                        |                       |                               |
| *入伍类别                 | 军士〉                               | 其他亲属联系                 | 请输入内容                        |                       |                               |
| 是否二次入伍                | 否〉                                | ガル                     |                              |                       |                               |
| *入伍年月                 | 2022-03 >                         | 学校员助部门<br>地址           | 请输入内容                        |                       |                               |
|                       |                                   | and the state of the   | Sala Ada, N. selection       |                       |                               |
|                       | 下一步                               | 上一步                    | 下一步                          | 上一步                   | 下一步                           |
|                       | 3:53                              | N 8 200 9 II 11 11 100 | 3:53                         | N 6 22 R R 11 11 11   |                               |
|                       | く 申请服兵役教                          | 育资助 ••• ④              | く 申请服兵役教                     | 育资助 … ④               |                               |
|                       | 学费补偿贷款代偿                          | 退役士兵学费减免 申请议           | 记录 学费补偿贷款代偿                  | 退役士兵学费减免 申请记录         | ł                             |
|                       | ◇ → ◇ →  个人信息 联系信息                |                        | ○ ○ 对料 个人信息 联系信息             |                       | ł                             |
|                       | 申请信息                              |                        | *入伍通知书                       | ●上传附件                 |                               |
|                       | 隶属关系                              | 地方                     | > Screensho                  | t_2023-03-22-15-53    |                               |
|                       | *应缴纳学费总<br>金额(元)                  | 800                    | 00<br>*身份证                   | ●上传附件                 |                               |
|                       | *实际缴纳学费<br>总金额(元)                 | 600                    | 00 Screensho                 | ot_2023-03-22-15-52   |                               |
|                       | 申请学费补偿<br>金额(元)                   | 600                    | 0.24MD<br>*学籍证明              | ●上传附件                 |                               |
|                       | 贷款类别                              | ● 校园地 ● 生源:            | 地                            |                       |                               |

第三步:通过 PC 端登录下载申请表,线下去兵役部门盖章,最后登录系统上传兵役部门证明材料,点击"保存证明材料",审核结束之后"微信--服务通知"发送审核结果提醒,请勿将小程序"湖南智慧资助"的消息提醒功能关闭,关闭后无法接收到提醒。

0

0

无

无

无

下一步

0.24MB

上一步

●伍服

\*贷款本金

\*贷款利息

\*贷款银行名称

\*还款账户账号

\*还款账户户名

上一步

Screenshot\_2023-03-22-15-52...

已阅读并了解关于"高等学校学生应征入 义务兵役国家资助办法"的有关内容,并 上述提供的资料真实、有效。

| く申  | 4:04<br>请服兵役教      | ∎ ♥ 鰥 奈 國 ៕<br>育资助 · | O    | 4:04<br>く 申请服兵役教                       | ∎●醫會∎<br>育资助                  | 3 13 11 13 11 (<br>   | 38)<br>• (      | 12:38                       | 服务通知                         | ÷ III.<br>Q | 46)           |
|-----|--------------------|----------------------|------|----------------------------------------|-------------------------------|-----------------------|-----------------|-----------------------------|------------------------------|-------------|---------------|
| 学费补 | 偿贷款代偿              | 退役士兵学费减免             | 申请记录 | ① 省厅审核                                 |                               | 查看审                   | 批流程             |                             | 3月16日 16:51                  |             |               |
|     |                    |                      |      | 申请信息                                   | ≢<br>                         | 请材料                   |                 | 🧟 湖南智                       | 慧资助                          |             |               |
|     | 清酌和                | <b>建交成功</b>          |      | 身份证<br>Screenshot                      | t_2023-03-22-15               | i-52                  |                 | <b>报名通知</b><br>报名状态<br>提示说明 | 审核已通过<br>您有入伍学生代偿的<br>过,查看详情 | 的审核已通       | 1             |
|     |                    | 查看表单                 |      | 学籍证明                                   |                               |                       |                 | 进入小程序                       | 查看                           |             | >             |
|     |                    |                      |      | Screenshot                             | t_2023-03-22-15               | i-52                  |                 | 🧟 湖南智                       | 慧资助                          |             |               |
| 审批》 | <b></b>            |                      |      | * 后沿部门证明材料                             |                               |                       | = R(±//±        | 报名通知                        |                              |             |               |
|     | 提交申请               |                      |      | ************************************** |                               | е Т 14                |                 | 报名状态                        | 审核已通过                        |             | in the second |
| Ĩ   | 2023-03-22 15      | :50:28               |      | Screenshot<br>0.39MB                   | 1_2023-03-22-15               | -53                   |                 | 提示说明                        | 您有退役复学资助的<br>过,查看详情          | 的审核已通       |               |
| 0   | 待学校审核<br>待审批       |                      |      | 个人承诺内容                                 |                               |                       | 1               | 进入小程序                       | 查看                           |             | >             |
| 3   | <b>省厅审核</b><br>待审批 |                      |      | 本人已阅读并了解<br>服义务兵役国家资<br>上述提供的资料真       | 关于"高等学校学<br>助办法"的有关内<br>实、有效。 | 生应征 <i>)</i><br>1容,并承 | <b>人伍</b><br>承诺 | <ol> <li>湖南智</li> </ol>     | 3月16日 17:30<br>慧资助           | Con Color   |               |
|     |                    |                      |      | 6                                      | 存证明材料                         |                       |                 | <b>报名通知</b><br>报名状态         | 宙核已诵讨                        |             |               |

# 第7章 申请退役士兵复学或入学

#### 7.1 电脑端学费补偿助学贷款代偿

第一步:点击"申请服兵役教育资助-退役士兵",进入申请页面。

| 第二十二十二十二十二十二十二十二十二十二十二十二十二十二十二十二十二十二十二十 |                 |                   |               |                        |              |           | 0 🤨 extin |
|-----------------------------------------|-----------------|-------------------|---------------|------------------------|--------------|-----------|-----------|
| ☆ 首页                                    | 首页 申请服兵仪的       | 胃透動 ×             |               |                        |              |           |           |
| □ 家庭经济困难 ~                              | ◎ 应用管理 / 申请服具   | 投軟署決助             |               |                        |              |           |           |
| 8 奖助学金(本专科生) ~                          | 服具份学费补偿的学说      | R代信 通信主具学展成免 申請记录 |               |                        |              |           |           |
| ◆ 服兵役管理 へ                               | 个人信息            |                   |               |                        |              |           |           |
| 申请服兵役救育资助                               | **              | XH18230122        | 拉名            | 制文语                    | tERI         | ×         |           |
|                                         | 出生日期            | 1997-07-02        | 政治國際          | 82                     | 学生类别         | 志专科生      |           |
|                                         | 42              | 10,00.00          | <b>2</b> 11   | 4                      | 年级           | 2021      |           |
|                                         | 10.05           | 2.将第              | 把级            | 21级民族第01班 ~            | 入学年月         | ☑ 2021-09 |           |
|                                         | 身份证券            |                   | * 中请关臣        | 이 뾰주 이 시우              | *家庭地址及<br>邮编 | 清洁人-      |           |
|                                         | *本人联系电<br>哲     |                   | 学校地址及46<br>98 | 清运入~                   | 最否二次入伍       | ○員 ⊗西     |           |
|                                         | 服业开始年月          | □ 清留入~            | 歷份成東年月        | □ 清治人~                 | 服役部队         | 清虚入~      |           |
|                                         | * BCCB9         | 请输入~              | <b>宗属</b> 关系  | <ul> <li>地方</li> </ul> |              |           |           |
|                                         | 就將和根没情況         |                   |               |                        |              |           |           |
|                                         | *参加间种考<br>试导入本校 | <b>波出际-</b> · · · | • 取胎局所学<br>学历 | #334- · · ·            | • 递位时间       | □ 清晰入~    |           |

第二步:填写"个人信息"中的申请类型(入学、复学)、家庭联系电话等;

| B.其论学贵补信助学送款代信 温G | 士兵学费减免 |
|-------------------|--------|
|-------------------|--------|

申请记录

| 个人信息           |                        |         |                   |              |           |   |
|----------------|------------------------|---------|-------------------|--------------|-----------|---|
| 学号             | XH18230122             | 姓名      | 章文语               | 性别           | 莱         |   |
| 出生日期           | 1997-07-02             | 政治面貌    | 群众・・・             | 学生类别         | 本专利生      |   |
| <del>4</del> 2 | 11.5.94                | 学制      | 4                 | 年级           | 2021      |   |
| 院系             | 2水学語 ~                 | 班级      | 21级民族舞01班 ~       | 入学年月         | ☐ 2021-09 |   |
| 身份证号           | Harris Martin          | * 申请供型  | 0 #≠ ○ <b>λ</b> ≢ | *家庭地址及<br>邮编 | 417001    | • |
| *本人联系电<br>语    | 1000-000-4             | 学校地址及新编 | 请给入-              | 是否二次入伍       | ○ 是 ◎ 否   |   |
| 隶属关系           | <ul> <li>地方</li> </ul> |         |                   |              |           |   |

第三步:填写"就读和服役情况"、"学生实际缴费情况"、信息。

| 就读和服役情况        |         |                 |         |                |            |
|----------------|---------|-----------------|---------|----------------|------------|
| *入伍前入学<br>时间   | 2021-09 | *入伍时间           | 2022-03 | * 退役时间         | 2023-01-02 |
| * 复学时间         | 2023-09 | *是否补报           | ○ 是 ● 否 |                |            |
| 学生实际参费情        | R       |                 |         |                |            |
| *第一年实际<br>微纳学费 | 8000    | *第二年实际<br>燃纳学费  | 8000    | *第三年实际<br>做纳学费 | 8000       |
| *第四年实际<br>微纳学费 | 0       | * 第五年实际<br>谢纳学费 | d : ⊙   |                |            |

第四步: 填写学费减免情况;

| 申请学费减免情      | 况     |         |      |        |        |      |   |
|--------------|-------|---------|------|--------|--------|------|---|
| 复学就读年限       | 2     | * 第一年学费 | 8000 | ~<br>v | *第二年学费 | 8000 | ÷ |
| 第三年学费        | 0     | 第四年学费   | 0    |        | 第五年学费  | 0    |   |
| 申请学资减免<br>总计 | 16000 |         |      |        |        |      |   |

第五步:上传申请材料,退役证、身份证、学籍证明,确认填写的信息无误后点击"提 交"按钮。

| 中语材料                |                       |          |      |      |      |                                        |      |  |                   |     |      |
|---------------------|-----------------------|----------|------|------|------|----------------------------------------|------|--|-------------------|-----|------|
| * 退役证               | <b>今成出上传</b>          |          |      |      |      |                                        |      |  |                   |     |      |
|                     | B 22.png              |          |      |      |      |                                        |      |  | 25/3 <del>7</del> | 下载  | #898 |
|                     |                       |          |      |      |      |                                        |      |  |                   |     |      |
| * 身份证               | <b>☆点击上传</b>          |          |      |      |      |                                        |      |  |                   |     |      |
|                     | B 22.png              |          |      |      |      |                                        |      |  | 10.00             | 下载  | 153  |
| *学物证明               | <b>☆成出上侍</b>          |          |      |      |      |                                        |      |  |                   |     |      |
|                     | B 22.png              |          |      |      |      |                                        |      |  | 20,08             | সায | #819 |
|                     |                       |          |      |      |      |                                        |      |  |                   |     |      |
| @ 应用管理 /<br>服具役学费补偿 | ≠ 遺服具役款育资助<br>≋助学法款代信 | 通经工具学费减免 | 申書记录 |      |      | <ul> <li>建立成功</li> <li>重音振楽</li> </ul> |      |  |                   |     |      |
|                     |                       |          |      | 当前进度 | 提交申请 | 待学校审核                                  | 首厅审核 |  |                   |     |      |

第六步:学校审核通过之后,需要提交兵役部门证明材料,进入查看表单页面下载申请表;

|               |                          |                                          |                                          |                                                                 | And in the second second                                                                                                    |                                |                                   |         |   |    |             |       |                       |                        |          |
|---------------|--------------------------|------------------------------------------|------------------------------------------|-----------------------------------------------------------------|----------------------------------------------------------------------------------------------------|--------------------------------|-----------------------------------|---------|---|----|-------------|-------|-----------------------|------------------------|----------|
| 一年实际激<br>纳学费  | 8000                     |                                          |                                          |                                                                 | 第二年实际谢<br>纳学费                                                                                                    | 8000                           |                                   |         |   | 第三 | 年实际谢<br>纳学费 | 8000  |                       |                        |          |
| 四年实际激<br>纳学费  | 8000                     |                                          |                                          |                                                                 | 第五年实际谢<br>纳学费                                                                                                    | 8000                           |                                   |         |   |    |             |       |                       |                        |          |
| 请学费减免情        | 況                        |                                          |                                          |                                                                 |                                                                                                    |                                |                                   |         |   |    |             |       |                       |                        |          |
| 学就读年限         | 3                        |                                          |                                          |                                                                 | 第一年学费                                                                                                    | 10000                          |                                   |         |   | ¥  | 二年学费        | 10000 |                       |                        |          |
| 第三年学费         | 8000                     |                                          |                                          |                                                                 | 第四年学费                                                                                                    | 0                              |                                   |         |   | 88 | 五年学费        | 0     |                       |                        |          |
| 请学费减免<br>总计   | 28000                    |                                          |                                          |                                                                 |                                                                                                    |                                |                                   |         |   |    |             |       |                       |                        |          |
| ■ <b>请</b> 材料 |                          |                                          |                                          |                                                                 |                                                                                                    |                                |                                   |         |   |    |             |       |                       |                        |          |
| 退役证           | B Screenst               | hot_2023-03-22-17-40-0                   | 5-40_e39d2c7                             | 7de19156b0                                                      | 0683cd93e8735                                                                                                    | f348.jpg                       |                                   |         |   |    |             |       |                       | 2                      | en T     |
| 身份证           | B Screens                | hot_2023-03-22-17-40-0                   | 5-40_e39d2c7                             | 7de19156b0                                                      | 0683cd93e8735                                                                                                    | f348.jpg                       |                                   |         |   |    |             |       |                       | 2                      | 418 F    |
| 学精证明          | B Screens                | hot_2023-03-22-17-40-0                   | 5-40_e39d2c7                             | 7de19156b0                                                      | 0683cd93e8735                                                                                                    | f348.jpg                       |                                   |         |   |    |             |       |                       |                        | শ ইয়ে   |
| 兵役部门材         | 1 点击上击                   |                                          |                                          |                                                                 |                                                                                                    |                                |                                   |         |   |    |             |       |                       |                        |          |
| 94            |                          |                                          |                                          |                                                                 |                                                                                                    |                                |                                   |         |   |    |             |       |                       |                        |          |
|               |                          |                                          |                                          |                                                                 |                                                                                                    |                                |                                   |         |   |    |             |       |                       |                        |          |
|               |                          |                                          |                                          |                                                                 |                                                                                                    |                                |                                   |         |   |    |             |       |                       |                        |          |
|               |                          |                                          |                                          |                                                                 |                                                                                                    |                                |                                   |         |   |    |             |       | And the second second |                        | a second |
|               |                          |                                          |                                          |                                                                 |                                                                                                    |                                |                                   |         |   |    |             |       | 打印申请家                 | 保存兵役部门                 | ) kj #4  |
|               |                          |                                          |                                          |                                                                 |                                                                                                    |                                |                                   |         | ~ |    |             | · · · | 打印申请家                 | 保存具设部门                 | ]材料      |
|               |                          |                                          |                                          | -  +                                                            | 自动感致:                                                                                                    |                                |                                   |         |   |    |             |       | 打印申请家                 | 保存兵役部门                 | 78744    |
|               |                          |                                          |                                          | -   + [                                                         | 自动成故:                                                                                                    |                                |                                   |         |   | -  | ~ 12        |       | 打印申请家                 | 保存具设部门                 | 7894     |
|               |                          |                                          |                                          | -   + [                                                         | 自动成故 :                                                                                                    |                                |                                   |         |   |    |             |       | 打印申请参                 | 保存兵役部门                 | 38294    |
|               |                          |                                          |                                          | -   + [                                                         | 自动应放 :                                                                                                    |                                |                                   |         |   |    |             |       | 打印申请参                 | 保存兵役部门                 | 38344    |
|               |                          |                                          |                                          | -   +                                                           | 自动能放 :                                                                                                    |                                |                                   |         |   |    |             |       | 打印申请零                 | · 宋符县设部[               | 14244    |
|               |                          | ÷₩                                       |                                          | -  +   <br>()                                                   | 自动能数:                                                                                                    | <b>在</b> 山道                    |                                   |         |   |    |             |       | 打印申请家                 | <b>東寺</b> 和(28)        | 74244    |
|               |                          | 高校善                                      | 学生退行                                     | - ++ [<br>役复学                                                   | ◎‱ :                                                                                                    | 免申请                            | 表                                 |         |   |    | ~~~~~~      |       | 打印申请家                 | @??д@#!"<br>下载         | 38394    |
|               |                          | 高校等                                      |                                          | -1+ [<br>役复学                                                    | <sup>自动磁</sup> :<br><sup>€</sup> 学费减<br><sup>学</sup> 生本人境                                                                                                    | 免申请<br>(写)                     | 表                                 |         |   |    |             |       | 打印申请家                 | <sup>保存其设置</sup>       | 38294    |
|               | 44.7                     | 高校生                                      | <b>学生退</b> 行<br>个人基本                     | -1+<br>役复学<br>本信息(《                                             | <sub>自动能数</sub> :<br><b> 全学费减</b><br>学生本人現<br>政治面                                                                                                    | 免申请<br>(写)                     | <b>表</b>                          |         | _ |    |             |       | 打印申请录                 | <sup>保存其设置了</sup>      | 1        |
|               | 姓名                       | 高校書                                      | <b>学生退</b> 行<br>个人基本<br>性别               | - I + [<br>役 <b>复学</b><br>本信息(領<br>文 <sup>] ]</sup>             | <b>自动能效</b> ○<br><b> 全学费减</b><br>学生本人場<br>取治園<br>貌                                                                                                    | <b>免申请</b><br>(写)<br>群众        | 表出生月                              | 1997-07 |   |    |             |       | 打印中遭要                 | 保存具设置                  | 318244   |
|               | 姓名                       | 高校会常程                                    | <b>学生退</b> 行<br>个人基本<br>性别<br>学          | -1+<br><b>役复学</b><br>本信息(4<br>文<br>素美系                          | (1)(1)(1)(1)(1)(1)(1)(1)(1)(1)(1)(1)(1)(                                                                                                    | <b>免申请</b><br>(写)<br>群众<br>√地方 | 表 出年 复就学屋                         | 1997-07 |   |    |             |       | 打印中港市                 | <sup>保持品做的</sup><br>下载 | 794244   |
|               | 姓名<br>就读院校<br>院家         | <b>高校</b> 名<br>常程<br>湖南农业大<br>班级 2       | <b>乡生退</b><br>个人基4<br>性别<br>学<br>2 植物 01 | - I ←<br>役 <b>复学</b><br>4信息(4<br>文 <sup>1</sup><br>隶属<br>系<br>1 | <b>自動鐵 ○</b><br><b>学費费减</b><br>学生本人境<br>取治面<br>即中央<br>学号                                                                                                    | <b>免申请</b><br>(写)<br>群众<br>√地方 | <b>表</b><br>出年复就学展次<br>1          | 1997-07 | - |    |             |       | 打印中港市                 | <sub>保持品做</sub>        | 08284    |
|               | 姓名<br>就说校<br>院系 易        | 高校<br>常程<br>湖南农业大<br>班级 2<br>份号码         | <b>产生退</b><br>个人基本<br>性别<br>学<br>2 植物 01 |                                                                 | (1)000数 0 (2) (2) (2) (2) (2) (2) (2) (2) (2) (2)                                                                                                    | <b>免申请</b><br>(写)<br>群众<br>√地方 | <b>表</b><br>出年复就学展<br>1           | 1997-07 | - |    |             |       | 打印中港市                 | <sup>保存品做的</sup> 下载    | 1        |
|               | 姓名<br>就院校<br>院系 泉 地<br>山 | 高校<br>常程<br>湖南农业大<br>斑銀 2<br>份号码<br>址及邮  | <b>乡生退</b><br>个人基本<br>性別<br>学<br>2 植物 01 | - +<br><b>役复学</b><br>衆属系<br>1                                   | 自动地道 ●<br><b> </b>                                                                                                    | <b>免申</b><br>(写)<br>群众<br>√地方  | <b>表</b><br>出年复就学屋<br>1<br>本 税長   | 1997-07 |   |    |             |       | 打印中港市                 | <sup>保持品级的</sup> 下载    | 08344    |
|               |                          | 高校4<br>常程<br>湖南农业大<br>班级 2<br>份号码<br>址及邮 | <b>乡生退</b><br>个人基本<br>性别<br>学<br>2 植物 01 | - +<br>役 <b>复学</b><br>女<br>素属系<br>1                             | (1)))(1) (1) (1) (2) (2) ( | <b>免申</b><br>(写)<br>群众<br>√地方  | <b>表</b><br>出年夏就学愿 1<br>1<br>本联电话 | 1997-07 |   |    |             |       | 打印中港市                 | <b>原将品级的</b>           | 36344    |

第七步:系统上下载申请表之后去兵役部门盖章,之后在系统上传证明材料,确认无误

之后点击保存"保存证明材料";

| 钢字费           |                                                                          | 纳学费                           |        | 纳字费   |       |              |      |   |
|---------------|--------------------------------------------------------------------------|-------------------------------|--------|-------|-------|--------------|------|---|
| 帝四年实际谢<br>纳学费 | 8000                                                                     | 第五年实际谢<br>约学费                 | 8000   |       |       |              |      |   |
| 申请学费减免情       | 况                                                                        |                               |        |       |       |              |      |   |
| 至学就读年限        | 3                                                                        | 第一年学费                         | 10000  | 第二年学费 | 10000 |              |      |   |
| 第三年学费         | 8000                                                                     | 第四年学费                         | 0      | 第五年学费 | 0     |              |      |   |
| 申请学费减免<br>总计  | 28000                                                                    |                               |        |       |       |              |      |   |
| 申请材料          |                                                                          |                               |        |       |       |              |      |   |
| 退役证           | B Screenshot_2023-03-22-17-40-05-40_e39d2c76e19156b0683cd93e8735f348.jpg |                               |        |       |       |              |      |   |
| 身份证           | B Screenshot_2023-03-22-17-40-05-40_6                                    | 39d2c7de19156b0683cd93e8735f3 | l8 jpg |       |       | 5            | 范 下载 |   |
| 学結证明          | B Screenshot_2023-03-22-17-40-05-40_e                                    | 39d2c7de19156b0683cd93e8735f3 | 18.jpg | -     |       | 8            | 斑 下載 |   |
| 兵役部门村<br>料    | 二点击上传                                                                    |                               |        |       |       |              |      |   |
|               | B 22.png                                                                 |                               |        |       |       | <b>KUS</b> 7 | 联 删除 |   |
|               |                                                                          |                               |        |       |       |              |      |   |
|               |                                                                          |                               |        |       | 打印申请  | 表 保存兵役部门     | 材料   | 返 |

### 7.2 移动端申请退役士兵复学/入学

第一步: 点击我的应用中的"申请服兵役教育资助-退役士兵";

| 11:12 D 🛛 🕅 🍪 🦮 🖏 🕅                | 11 ( 66 ) 5:38 ♥ N ♥ 128 奈 @ 11 11 15            |
|------------------------------------|--------------------------------------------------|
| く 智慧资助服务平台 ・・                      | <ul> <li>● く 申请服兵役教育资助</li> <li>・・・ ●</li> </ul> |
| Q 请输入关键词搜索                         | ↓ 学费补偿贷款代偿 退役士兵学费减免 申请记录                         |
| 我的应用                               | <b>0</b> — 2 — 3 — 4 — 5                         |
| 0 2                                | 个人信息 就读和服役 学生实际缴 申请学费减 申请材料<br>情况 费情况 免情况        |
| 申请家庭经济困难生 申请国家奖学金 专科)              | (本) 个人信息                                         |
| <b>0</b>                           | 学号 18230206                                      |
| 申请国家助志奖学金 申请国家助学金 专科)              | (本 姓名 常程                                         |
|                                    | 性别女>                                             |
|                                    | 出生日期 1997-07-08                                  |
| 申请服兵役教育资助                          | 政治面貌 群众>                                         |
|                                    | 学生类别 本专科生 >                                      |
| 信息公告资助政策                           | 专业植物学                                            |
|                                    | 学制 4                                             |
|                                    | 年级 2022                                          |
|                                    | 院系 农学院 >                                         |
| 暂无内容~                              | 班级 22植物01>                                       |
| <ul> <li>主页</li> <li>我的</li> </ul> | 下一步                                              |

第二步:填写"个人信息"、"就读和服役情况"、"学生实际缴费情况"、"申请 学费减免情况"、"申请材料"等信息,点击"提交"按钮即可完成申请;

| -                |             |              |                |        | 5:3         | 9 0                 | R (           | 3.00 🛜 🔟 🕯          | 1 11 55    |
|------------------|-------------|--------------|----------------|--------|-------------|---------------------|---------------|---------------------|------------|
| 5:39 ♥<br>く 由请服兵 | 役教育资        | 日の記号         | ະ<br>ເສີ       | •      | く 申请        | 服兵役                 | <b>教育资助</b>   |                     | ••• •      |
| 学费补偿贷款代          | 偿 退征        | Q士兵学费        | 度减免 E          | 申请记录   | 学费补偿的       | 贷款代偿                | 退役士           | 兵学费减免               | 申请记录       |
| 学生类别             |             | _            | 本专             | 科生>    | 0-          | _ 2 -               |               |                     | 5          |
| 专业               |             |              |                | 植物学    | 个人信息        | 就读和服<br>役情况         | 3 学生实际<br>费情况 | 示缴 申请学费<br>免情况      | 减 申请材料     |
| 学制               |             |              |                | 4      | 前海和服        | 公库泊                 |               |                     |            |
| 年级               |             |              |                | 2022   | 孙氏天和山加      | x1又1月776            |               |                     |            |
| 院系               |             |              | 农              | 学院>    | *入伍前)<br>间  | \学时                 |               | 1                   | 2022-03 >  |
| 班级               |             |              | 22植            | 物01>   | *入伍时间       | 3                   |               | 3                   | 2022-05 >  |
| 入学年月             |             |              | 202            | 2-09>  | *退役时间       | 3                   |               | 202                 | 23-03-22 > |
| 身份证号             |             |              |                | 12018  | *复学时间       | 3                   |               | :                   | 2023-04 >  |
| 申请类型             |             | 0            | 复学(            | )入学    | *是否补排       | 反                   |               |                     | 副 🕑 否      |
| 家庭地址及曲<br>编      | 3           |              |                | 417001 |             |                     |               |                     |            |
| 本人联系电记           | ī           |              | 195 / 77       | 1 400  |             |                     |               |                     |            |
| 学校地址及曲<br>编      | 3           |              | 请输             | 入内容    |             |                     |               |                     |            |
| 是否二次入伍           | ī           |              | ●是             | ◎ 否    |             |                     |               |                     |            |
| 隶属关系             |             |              |                | 》 地方   |             |                     |               |                     |            |
|                  | т           |              |                |        |             | ⊦— <del>歩</del>     |               | 下一                  | ÷          |
|                  |             |              | <b>m c - m</b> |        |             |                     |               |                     |            |
| 5:4<br>く 申请      | 。<br>服兵役教   | ∎ © ≆<br>育资助 | ങ്ങലാണ്        | •• •   | 5:4<br>く 由请 | 11 <b>0</b><br>服丘役数 |               | ائا الله 🖾 ጵ<br>••• |            |
| 学费补偿的            | 該於代偿        | 退役士兵等        | 学费减免           | 申请记录   | 学费补偿的       | 送款代偿                | 退役士兵学         | ₽ 妻减免 申             | 请记录        |
| 0-               |             |              |                | - (5)  | 0           | 0                   | 0             | 0                   | •          |
| 个人信息             | 就读和服役<br>情况 | 学生实际<br>缴费情况 | 申请学费调免情况       | 1 申请材料 | く 一 个人信息    | 就读和服役<br>情况         | 2 学生实际缴费情况    | 申请学费减 I<br>免情况      | 申请材料       |
| 学生实际             | 缴费情况        |              |                |        | 申请材料        | ł                   |               |                     |            |
| *第一年9<br>纳学费     | 呈际缴         |              |                | 8000   | *身份证        |                     |               | @上作                 | 专附件        |
| *第二年9<br>纳学费     | R<br>际缴     |              |                | 8000   |             | Screensho           | ot_2023-03-   | 22-17-40            |            |
| *第三年家<br>纳学费     | 际缴          |              |                | 8000   | *退役证        |                     |               | @上作                 | 专附件        |
| *第四年9<br>纳学费     | 呈际缴         |              |                | 8000   | 5           | Screensho           | ot_2023-03-   | 22-17-40            |            |
| *第五年家<br>纳学费     | 呈际缴         |              |                | 8000   | *学籍证明       | 月                   |               | <b>@</b> 上1         | 专附件        |
|                  |             |              |                |        |             | Screensho           | ot_2023-03-   | 22-17-40            |            |
|                  |             |              |                |        |             |                     |               |                     |            |
|                  |             |              |                |        |             |                     |               |                     |            |
|                  |             |              |                |        |             |                     |               |                     |            |

第三步:通过 PC 端登录下载申请表,线下去兵役部门盖章,最后登录系统上传兵役部门证明材料,点击"保存证明材料",审核结束之后"微信--服务通知"发送审核结果提醒,请勿将小程序"湖南智慧资助"的消息提醒功能关闭,关闭后无法接收到提醒。

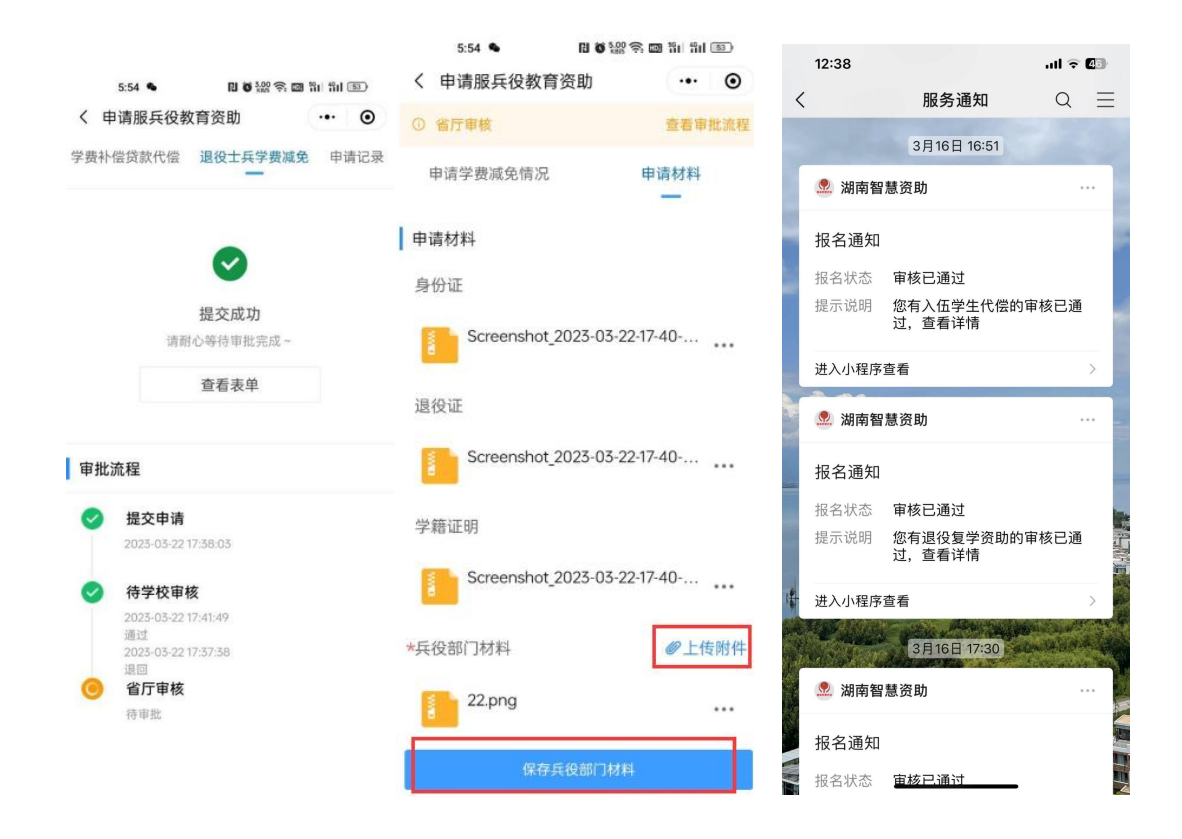

---文档完毕---